## Align Release 4.5 User Guide

Approving ar

IRA CO Tab

Welcome to Align Release 4.5, which introduces the IRA and COP functions. Along with the Align instructional videos, this user guide will help you navigate through all the features included in this release. Click on a topic in the list below or in the ribbon above to begin.

9

IRA RFQ

Librar

IRA ERPQ

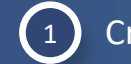

Creating a New IRA

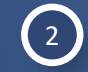

(3)

New IRA

Questionnaires

Sending & Reviewing Questionnaires

Completing an IRA Assessment

Complete IRA

Assessmen

4 Reviewing & Approving IRAs

5 IRA CO Tab

6 IRA ERPQ Library

7 IRA RFQ Library

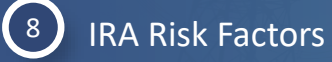

|    | Reviewing and Approving a COP  |
|----|--------------------------------|
| 11 | COP CO Tab                     |
| 12 | Historical COPs                |
| 13 | COP Risk Factors               |
| 14 | COP Risk Elements              |
| 15 | COP Risk Categories            |
| 16 | COP Performance Considerations |

Creating a New COP

IRA Risk

Reviewing &

Approving a COP

COP CO Tab

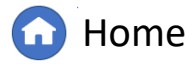

Previous Page

COP Risk

COP Risk

COP Risk

IGN

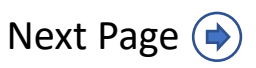

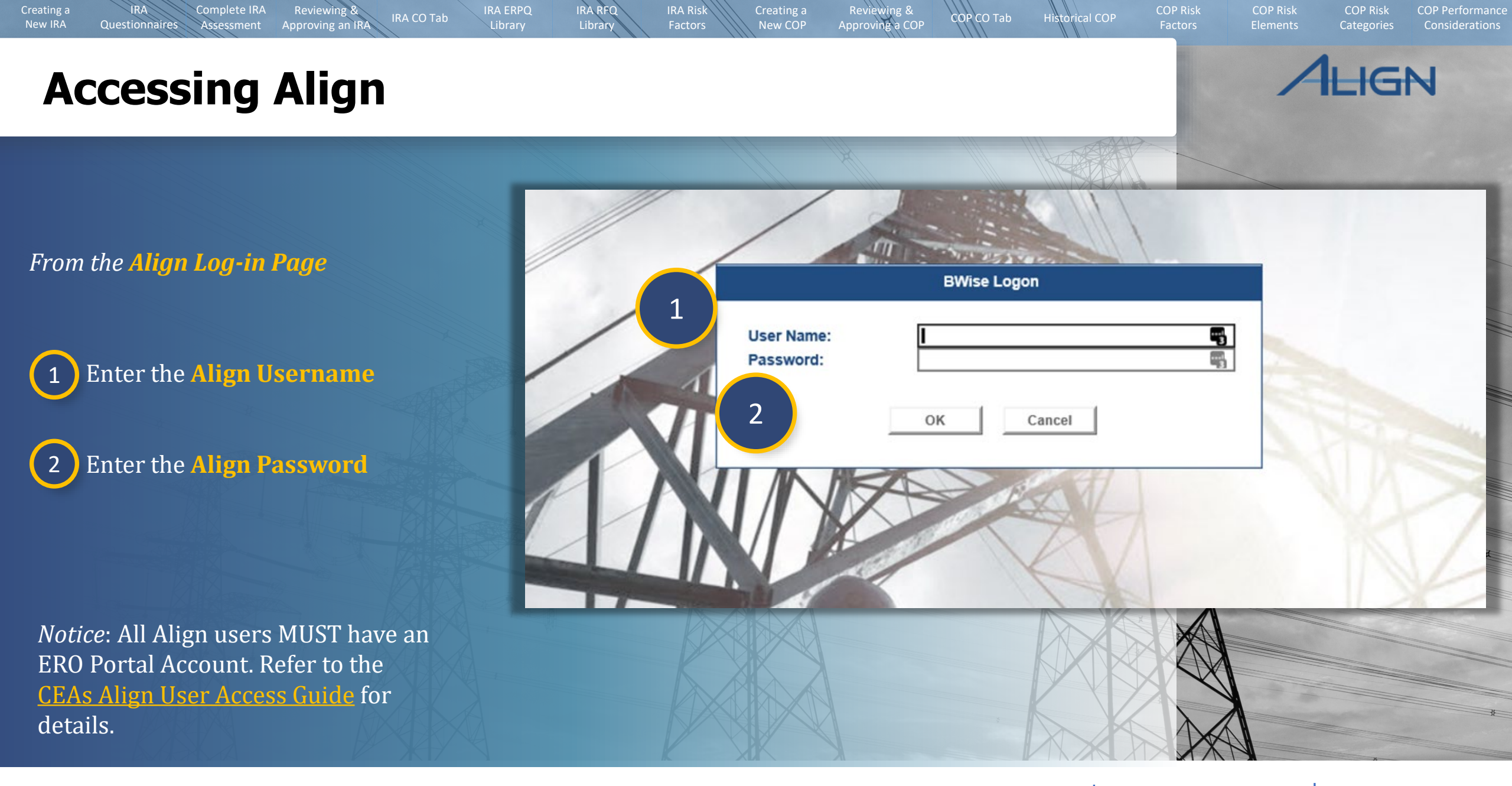

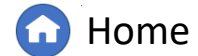

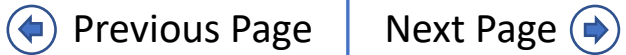

Assessment

Reviewing &

Approving an IR

IRA RFQ

Library

IRA ERPQ

IRA Risk

# ALIGN

COP Risk

**COP** Performance

COP Risk

COP Risk

### To create a new IRA:

Questionnaires

New IRA

2

Use the dropdown to navigate to the IRA view.

Navigate to the appropriate Entity.

3 Click the + button in the CREATE NEW / OPEN IRA column. This creates the Open IRA option.

4 Then click the **Open IRA** link to open the IRA.

|                  | My A    | lign <sup>.</sup>                    | ~                                                                          |                                                            |                                             |                                        |                         |                       | Alig                    | n for Regions             | ~       |
|------------------|---------|--------------------------------------|----------------------------------------------------------------------------|------------------------------------------------------------|---------------------------------------------|----------------------------------------|-------------------------|-----------------------|-------------------------|---------------------------|---------|
| E c              | My Alig | jn                                   | <u> </u>                                                                   |                                                            |                                             |                                        |                         |                       |                         | MRO Editor 1              | G       |
|                  | Sched   | uling                                |                                                                            |                                                            |                                             |                                        |                         |                       |                         |                           |         |
|                  | IRA     |                                      |                                                                            |                                                            |                                             |                                        |                         | NEWS AND UPDATES      |                         |                           |         |
| A                | COP     |                                      |                                                                            | <b>T</b> . I                                               | Waara - Waara - 14 - 14                     |                                        |                         |                       |                         |                           | _       |
| unassi           | Finding | gs                                   | 2! This is your <b>Dashboard</b> screed by selecting activities above. You | en. Tasks that are awa<br>i can create <b>Findings</b> , a | iting action and eithe                      | er assigned to<br>review <b>Perioc</b> | you or<br>lic Data      |                       |                         |                           |         |
| Subm<br>Proce:   | Interna | al Control Assessments               | Processing section, you can scree<br>procement Actions, and review P       | en and review Potential<br>enalties and Sanctions.         | I Noncompliances. I<br>In the Mitigation Ma | n the Enforcer<br>anagement se         | nent<br>ection, you     |                       |                         |                           |         |
| can re<br>Mitiga | Periodi | ic Data Submittals                   | nd Mitigation Plans. The CMEP /<br>you to view registered entity infor     | Activity Search provide<br>mation and Coordinated          | s other ways to view<br>Oversight Group de  | and find PNC etails, and you           | s, EAs, and can also    |                       |                         |                           |         |
| view a           | Self Ce | ertifications                        | ibility Exceptions (and any relat                                          | ed MCRs). In the Repo                                      | orting section, you w                       | ill be able to v                       | ew and 👻                |                       |                         |                           |         |
| ITEM             | Self Cr | ert Administration                   |                                                                            |                                                            |                                             |                                        |                         | CURRENT ACTIVITY      |                         |                           |         |
|                  | Auc     | IRA                                  | ~                                                                          |                                                            |                                             |                                        |                         |                       |                         | Align for Regions         | ~       |
| [→               |         |                                      | - ERPQ Library -1/- RFQ Library                                            | -A- Risk Factors                                           |                                             |                                        |                         |                       |                         | MRO Edito                 | rı 🗘    |
|                  |         |                                      |                                                                            |                                                            |                                             |                                        |                         |                       |                         |                           |         |
|                  |         |                                      | CO GROUP                                                                   |                                                            | CEA (LRE)                                   | 3                                      | REATE NEW/              | IRA STATUS            | DUE DATE                | LATEST IRA                | )TF     |
|                  |         | NCR99999999 - Second Game Day Friday | y Entity in MRO 💐                                                          |                                                            | MRO                                         |                                        | +                       | 2                     |                         |                           |         |
|                  |         | Nd                                   |                                                                            |                                                            |                                             |                                        | ·                       |                       |                         |                           | _       |
|                  |         | IRA                                  | $\sim$                                                                     |                                                            |                                             |                                        |                         |                       |                         | Align for Regio           | ons N   |
|                  |         | IRA 😂 IRA CO                         | -∕ի- ERPQ Library -∕ի- RFQ Li                                              | brary _/- Risk Fac                                         | tors                                        |                                        |                         |                       |                         | MRO E                     | ditor 1 |
|                  | M       | IRA STATUS                           |                                                                            |                                                            |                                             |                                        |                         |                       |                         |                           |         |
|                  |         | ENTITY NAME                          | CO GROUP                                                                   |                                                            | CEA (LRE)                                   |                                        | CREATE NEW/<br>OPEN IRA | IRA STATUS            | DUE DATE<br>IRA REFRESH | LATEST IRA<br>FINALIZATIO | N DATE  |
|                  |         | NCR99999999 - Second Game Day        | Friday Entity in MRO 💐                                                     |                                                            | MRO                                         | 4                                      | Open IRA                | Initiated 🍞           |                         |                           |         |
|                  |         | NCR989898989898 - Align Prod Int     | tegration Test in MRO 💐                                                    |                                                            | MRO                                         |                                        | + 9                     | Click to edit the IRA |                         |                           |         |
|                  |         | NCR55555 - Test Company 2-1 in N     | MRO 💐                                                                      |                                                            | MRO                                         |                                        | Open IRA                | Initiated 👹           |                         |                           |         |
|                  |         | NCR44444 - Align Integration Test 2  | 2 in MRO 💐                                                                 |                                                            | MRO                                         |                                        | +                       | 2                     |                         |                           |         |
|                  |         |                                      |                                                                            |                                                            |                                             |                                        |                         |                       |                         |                           |         |

Reviewing & Approving a COP

COP CO Tab

Historical COP

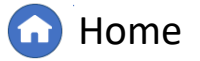

Assessment

New IRA

5

6

Questionnaires

Reviewing &

Approving an IRA

IRA RFQ

Library

IRA ERPQ

Select an IRA Refresh Due Date

If applicable, click to expand the Include Multiple Registrations (Optional) section

| :::    | IRA | ~                                                  |                                                                                                    | Align for Regions | ~ |        |
|--------|-----|----------------------------------------------------|----------------------------------------------------------------------------------------------------|-------------------|---|--------|
| Ş IR   | A   |                                                    | IR22-00265 NCR99999999 - Second Game Day Friday Entity in MRO                                                                                                    | ×                 | G |        |
| IRA ST | R.  | Inherent Risk Assessment                           | intity Questionnaires                                                                                                    |                   |   |        |
| NCR999 | 99  |                                                    | General                                                                                                    |                   | Â |        |
| NCR989 | 89  | Registration<br>IRA Created On<br>IRA Finalized On | NCR9999999 - Second Game Day Friday Entity in MRO<br>November 3, 2022 IRA Created By MRO Editor 1                                                                           |                   |   | 111    |
| NCR444 | 0:  |                                                    | Include Multiple Registrations (Optional)                                                                                                    |                   |   | ////   |
| NCR121 | 0.  |                                                    | IRA Assessment Su Mo Tu We Th Fr Sa<br>29 30 31 1 2 3 4                                                                                                    |                   |   |        |
| NCR121 | 0(  |                                                    | IRA Compliance Scope         5         6         7         8         9         10         11           12         13         14         15         16         17         18 |                   |   |        |
| NCR120 | 99  |                                                    | CFR/JRO Agreements         19         20         21         22         23         24         25                                                                             |                   |   | 111111 |
| NCR120 | 9.  |                                                    | Assigned Resources 26 27 28 29 30                                                                                                    |                   |   |        |
| NCR120 | 77  |                                                    | Supporting Materials                                                                                                    |                   |   |        |
| NCR120 | 176 |                                                    | Update Close                                                                                                    |                   |   |        |
|        |     | K                                                  |                                                                                                    |                   |   |        |

COP Risk

COP Risk

COP Risk

ALIGN

**COP** Performance

Reviewing & Approving a COP

COP CO Tab

Historical COP

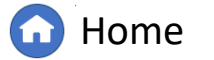

Previous Page

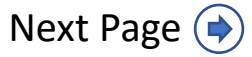

Assessment

Reviewing &

Approving an IR

IRA RFQ

Library

IRA ERPQ

IRA Risk

To add another registration to the IRA:

## 7 Click the link icon.

Questionnaires

New IRA

8 Select the checkbox next to the appropriate entity or entities.

## 9 Click Confirm.

### To remove an entity from the list:

Click the **checkbox** next to the entity or entities you want to remove.

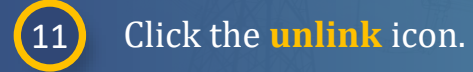

10

|     |   | Include Multiple     | Registrations (Optional) |          |                             |                            |        |
|-----|---|----------------------|--------------------------|----------|-----------------------------|----------------------------|--------|
|     |   | REGISTRATION ID      | ENTITY NAME              |          | COORDINATED C               | OVERSIGHT GROUP            |        |
| 7 🖉 |   | Relate Existing      |                          |          |                             |                            |        |
| S:  |   | SELECT REGISTRATIONS |                          |          |                             |                            |        |
|     |   | <u>NCR</u>           |                          | NA       | ME                          |                            |        |
|     |   | NCR9999999           |                          | Sec      | cond Game Day Friday Entity |                            |        |
|     | - | 8                    |                          |          |                             |                            |        |
|     |   |                      |                          |          |                             |                            |        |
|     |   |                      |                          |          |                             |                            |        |
|     |   |                      |                          |          |                             |                            |        |
|     |   |                      |                          |          | Include Multiple            | Productions (Optional)     |        |
|     |   |                      |                          |          | include Multiple            | e Registrations (Optional) |        |
|     |   |                      | ( 10                     | 0 🔰 😐    | REGISTRATION ID             | ENTITY NAME                |        |
|     |   |                      |                          | en 🗸     | NCR00006-NPCC               | Calpine Corporation        |        |
|     |   |                      |                          | <u>ې</u> | NCR99999999-MRO             | Second Game Day Friday E   | .ntity |
|     |   |                      |                          |          |                             |                            |        |
|     |   | I ◆ Page 1 of 1      | ► N Q                    |          | IRA Assessment              |                            |        |
|     |   |                      |                          |          | IRA Compliance              | Scope                      |        |
|     |   | 9                    | Contine Close            |          |                             |                            |        |
|     |   |                      |                          |          |                             |                            |        |
|     |   |                      |                          |          |                             | XAN                        | X      |

COP CO Tab

Historical COP

Reviewing &

Approving a COP

G Home

Previous Page

COP Risk

COP Risk

COP Risk

LIGN

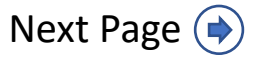

Assessment

Reviewing &

Approving an IR

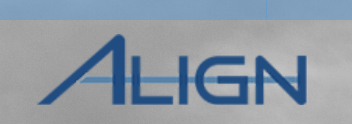

COP Risk

**COP** Performance

COP Risk

Historical COP

COP CO Tab

COP Risk

12 Click the IRA Compliance Scope section to expand and review the data (this section is read-only).

Questionnaires

13

New IRA

Click the CFR/JRO

Agreements section to expand and review the data (this section is read-only).

*Notice*: The **IRA Assessment** section (A) is not detailed at this step. To see how to fill out this section, refer to the <u>Completing</u> <u>an IRA Assessment</u> portion of this user guide.

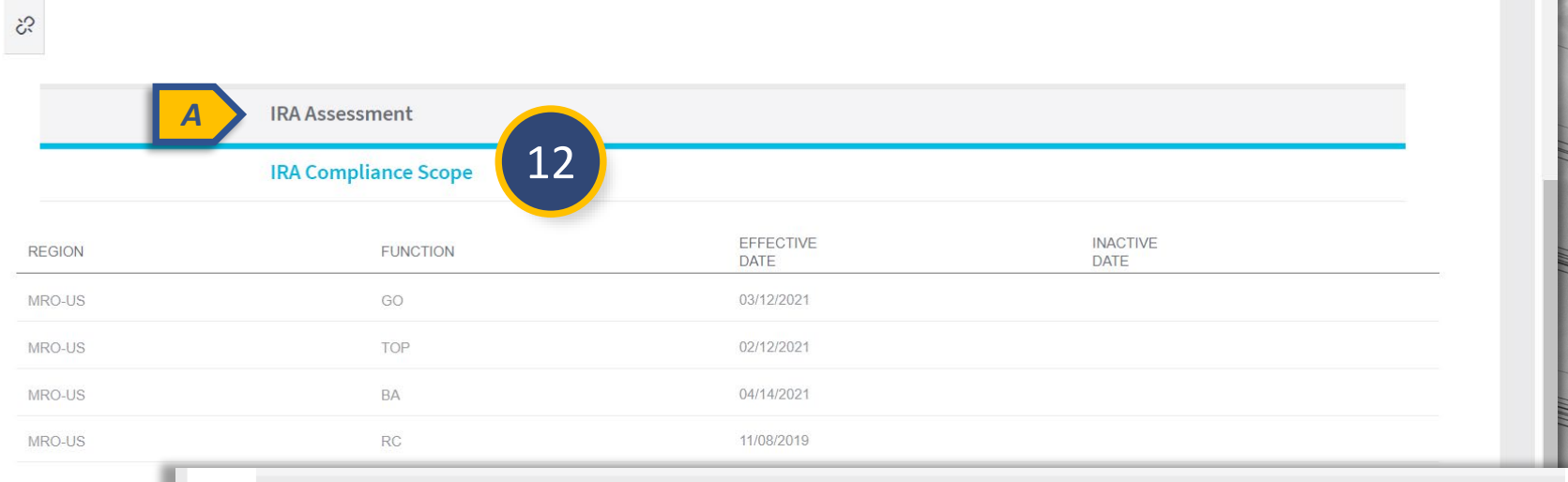

Reviewing &

Approving a COP

IR22-00265 NCR99999999 - Second Game Day Friday Entity in MRO

IRA Risk

IRA ERPQ

IRA CO Tab

IRA RFQ

Library

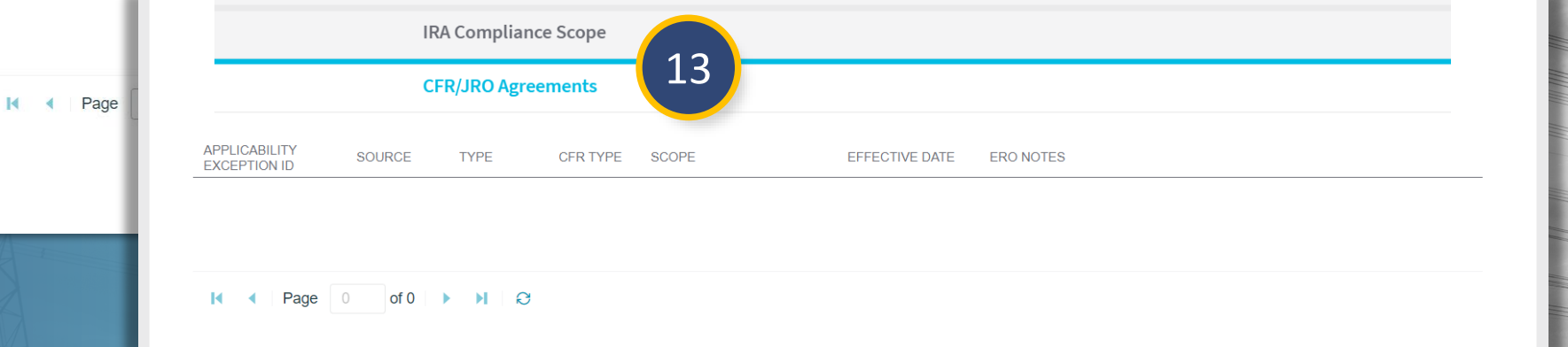

G Home

Previous Page | Next Page (

XXN

((

Assessment

Reviewing &

Approving an IR

| 1 |    |              |
|---|----|--------------|
|   | 14 | <del>1</del> |
|   | -  |              |

New IRA

Questionnaires

Click the **Assigned Resources** section to expand.

For each of the roles listed in this section:

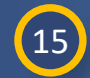

Click the **link** icon.

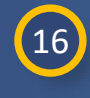

17

Click the **checkbox** next to the resource(s) you want to assign to the role.

Click the **Confirm** button in Relate Existing.

*Notice*: The people assigned to the *Reviewer* and *Approver* roles are the only users that can progress an IRA to the next stage (refer to <u>Reviewing & Approving an IRA</u>).

| Assigned Resources     |                              |
|------------------------|------------------------------|
| CIP Lead               | Approver                     |
| FIRST NAME LAST NAME   | FIRST NAME Relate Existing   |
| This table is empty    | ASSIGNED RESOURCES           |
| 15                     | 2? NAME                      |
|                        | MRO Editor 1                 |
| OP Lead                | MRO Editor 2                 |
|                        | MRO Editor 3                 |
|                        | FIRST NAP<br>16 MRO Editor 4 |
| I his table is empty   | MRO Editor 5                 |
| \$S<br>12              | Image: WRO Editor 6          |
|                        | MRO MB Regulator1            |
| Reviewer               | MRO MB Regulator2            |
| FIRST NAME LAST NAME   |                              |
| Co This table is empty | I I of 1 ► I Q               |
| 20                     |                              |
|                        | Confirm Close                |

COP CO Tab

Historical COP

Reviewing &

Approving a COP

IRA RFQ

Library

IRA ERPQ

IRA CO Tab

IRA Risk

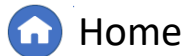

Previous Page Next Page (

COP Risk

COP Risk

COP Risk

IGN

Assessment

**Reviewing 8** 

Approving an IR

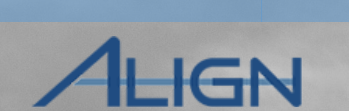

COP Risk

COP Performance

COP Risk

COP Risk

For any Supporting Materials to add to the IRA:

18

New IRA

Questionnaires

- Click to expand the **Supporting Materials** section.
- (19) C
  - Click the **Attach file** button to select and add any files.
- 20 Type any additional notes into the **Comments** field.

Once you have added the initial information:

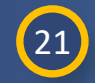

Click **Update** to save changes.

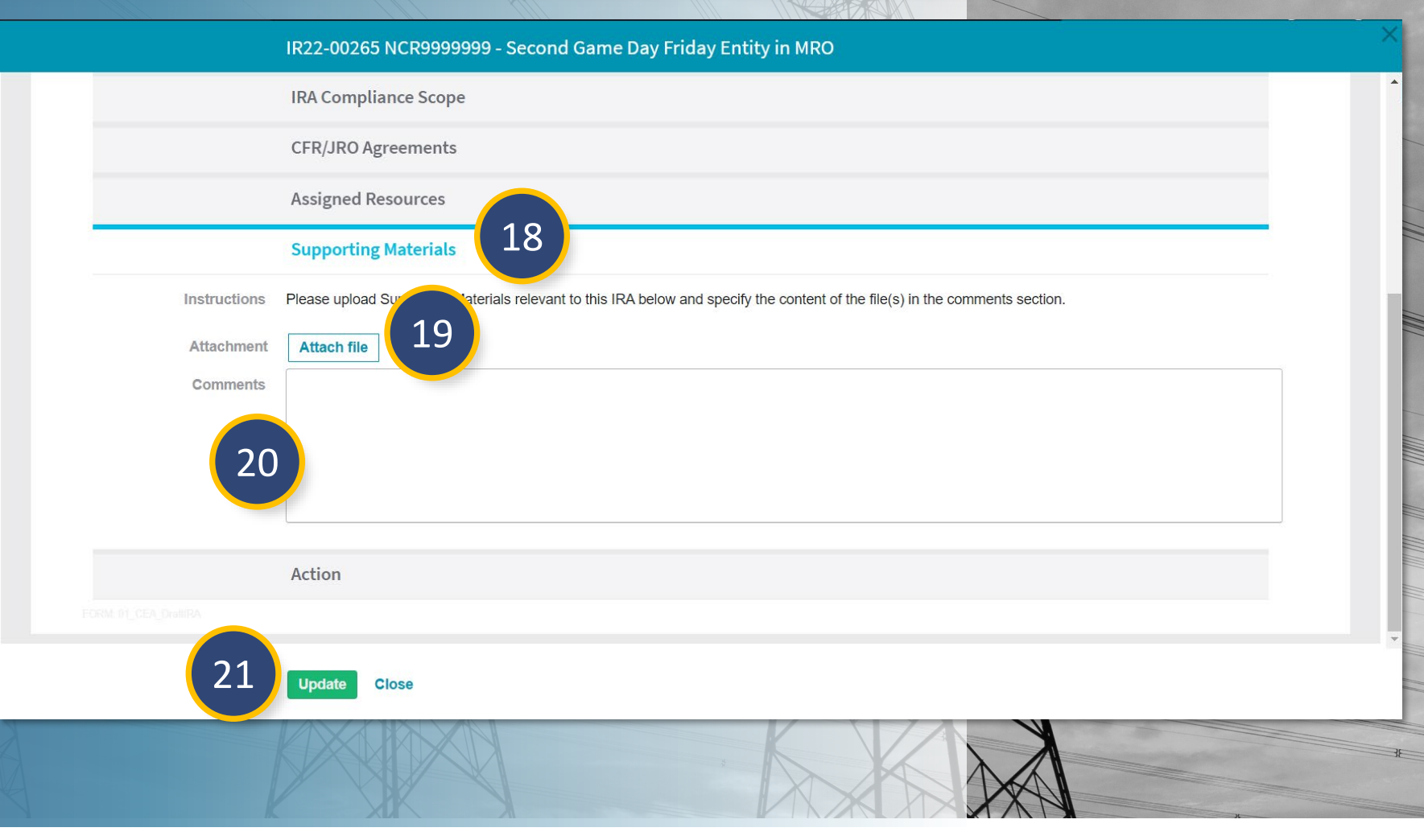

COP CO Tab

Historical COP

IRA Risk

Reviewing &

Approving a COP

IRA ERPQ

IRA CO Tab

IRA RFQ

Library

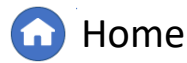

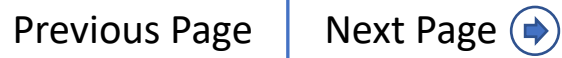

## **Sending & Reviewing Entity Questionnaires**

IRA ERPQ

IRA CO Tab

IRA RFQ

Library

IRA Risk

When you are ready to send entity questionnaires, open the relevant IRA and:

Assessment

**Reviewing &** 

Approving an IR

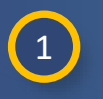

3

New IRA

Questionnaires

Click the **Entity Questionnaires** tab.

2 Click the Create Questionnaires link for the relevant entity.

Select a submission **Due Date**.

Click the **Update** button.

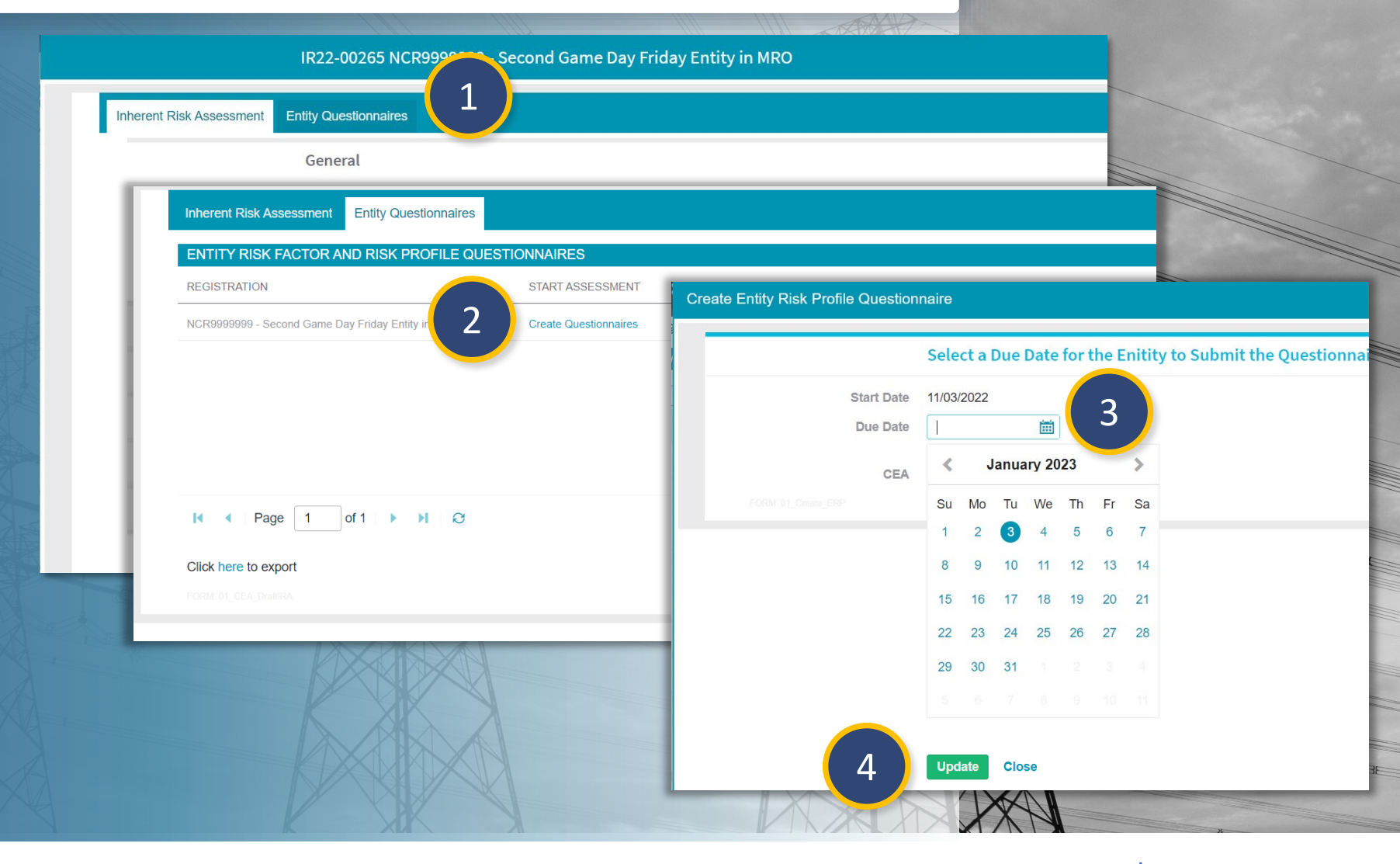

COP CO Tab

Historical COP

Reviewing &

Approving a COP

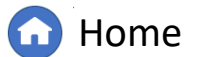

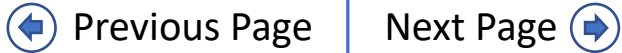

COP Risk

COP Risk

COP Risk

IGN

## **Sending & Reviewing Entity Questionnaires**

IRA ERPQ

**IRA CO Tab** 

IRA RFQ

Library

IRA Risk

Reviewing &

Approving a COP

COP CO Tab

Historical COP

Once you send the entity a questionnaire, the status will change to **Requested** (A).

**Reviewing &** 

Approving an IR

Once the entity has completed the questionnaire, the status will change to CEA Review (B).

Assessment

To review an entity's submitted questionnaire:

5

Click the **Questionnaires sent to Entity** link.

To review each Risk Factor Question:

6

New IRA

Questionnaires

Click on the View Answers link for each Risk Factor question.

IR22-00265 NCR99999999 - Second Game Day Friday Entity in MRO Entity Questionnaires Inherent Risk Assessment ENTITY RISK FACTOR AND RISK PROFILE QUESTIONNAIRES QUESTIONNAIRE STATUS REGISTRATION START ASSESSMENT IRA ID NCR99999999 - Second Game Day Friday Entity in MRO Questionnaires sent to Entity IR22-00265 Requested IR22-00265 NCR99999999 - Second Game Day Friday Entity in MRO Entity Questionnaires Inherent Risk Assessment ENTITY RISK FACTOR AND RISK PROFILE QUESTIONNAIRES START ASSESSMENT 5 QUESTIONNAIRE STATUS REGISTRATION IRA ID B NCR99999999 - Second Game Day Friday Entity in MRO Questionnaires sent to Entity IR22-00265 Questionnaires **RISK FACTOR QUESTIONS** SUBJECT STATUS 6 COMPLETED Answered by NCR99999999 Second Day Training Test 2 Editor 2 View Answers Critical Transmission COMPLETED Answered by NCR99999999 Second Day Training Test 2 Editor 2 |View Answers CIP - Monitor and Control Capability COMPLETED Answered by NCR9999999 Second Day Training Test 2 Editor 2 |View Answers Total Generation Capacity COMPLETED Answered by NCR99999999 Second Day Training Test 2 Editor 2 |View Answers Variable Generation COMPLETED Answered by NCR99999999 Second Day Training Test 2 Editor 2 |View Answers Page 1 of 1 🕨 🗎 😂 I. 4

COP Risk

COP Risk

COP Risk

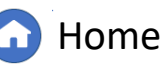

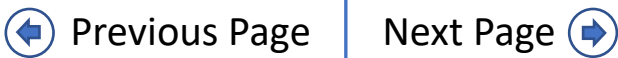

## **Sending & Reviewing Entity Questionnaires**

IRA ERPQ

**IRA CO Tab** 

IRA RFQ

Library

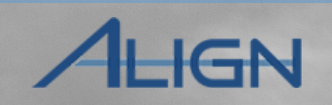

COP Risk

**COP** Performance

COP Risk

 Review the submitted answers and click Close.

Assessment

### To review the ERPQ:

Questionnaires

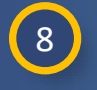

New IRA

Scroll down to the ERPQ section and click the **View Answers** link.

Reviewing &

Approving an IR

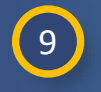

Review the ERPQ answers and click **Close** when finished.

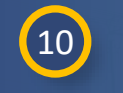

To export the questionnaire, click the **'here'** link on 'Click here to export'.

*Notice*: The export will only pull the current version of the ERPQs. If questions and answers are needed from an IRA that was completed using a previous version of the ERPQ, use the 'View Answers' link instead of the export link. IR22-00265 - RFQ-22-00001309 - NCR9999999 - Second Game Day Friday Entity in MRO - Critical Transmission - NCR9999...

Historical COP

COP CO Tab

COP Risk

### **Critical Transmission**

| Do you own, operate, coordinate, plan, design, or monitor the status of transmission facilities?                                                                                                | Yes |
|----------------------------------------------------------------------------------------------------|-----|
| Is your entity's system critical to adjacent entities in that the system is used a flow through for power flow?                                                                                 | No  |
| Does your entity's system include elements (owned or operated) of an IROL, Flowgate, Cranking Path, a Major Transmission Path (if * in WECC), or a Generic Transmission Limit (if in Texas RE)? | No  |

Reviewing &

Approving a COP

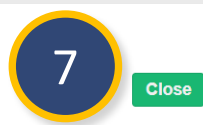

IRA Risk

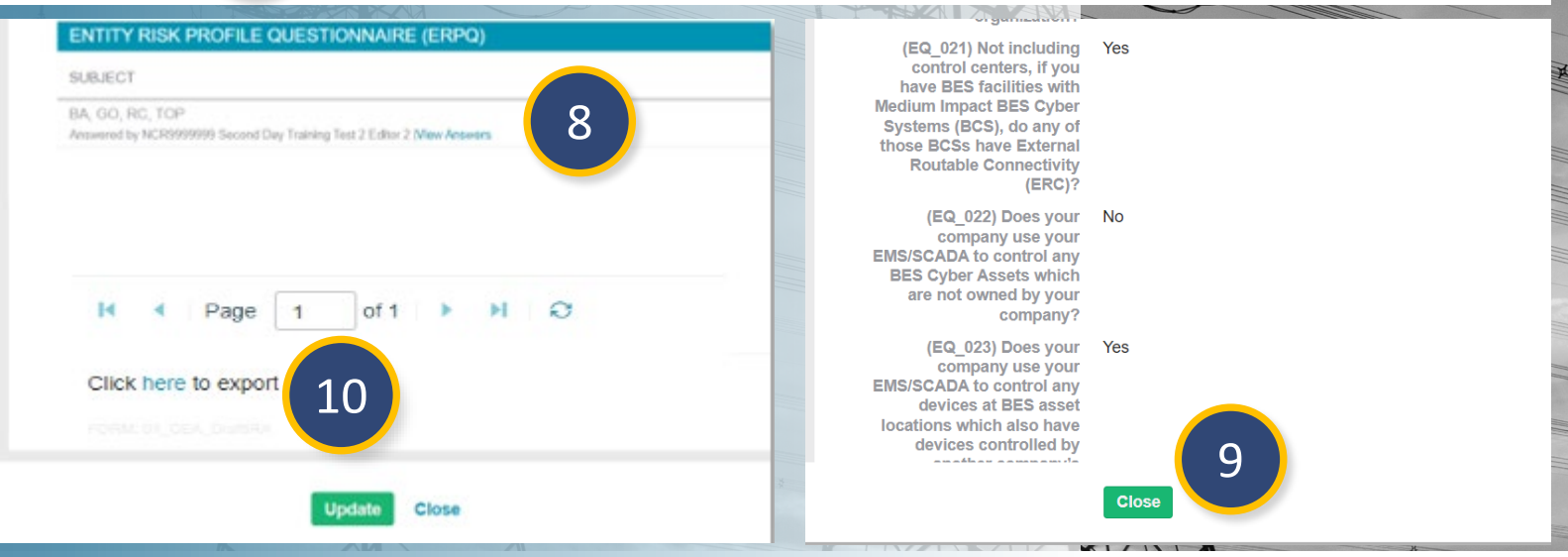

Home

Previous Page

Next Page 🔶

## **Completing an IRA Assessment**

**IRA CO Tab** 

**Reviewing &** 

Approving an IR

IRA Risk

Reviewing &

Approving a COP

COP CO Tab

Historical COP

IRA RFQ

Librar

Once you have reviewed the questionnaires from the entity, you are ready to complete the IRA Assessment:

Assessment

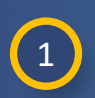

2

3

New IRA

Questionnaires

- Click to open the **Inherent Risk Assessment** tab of the relevant IRA.
- Click to expand the IRA Assessment section.
- In the IRA Risk Factors sub-section, click the + button next to each applicable Risk Factor.

NOTE: If Align has a previous IRA on file for the entity, the Risk Factor Rating from the previous IRA will show here instead of the + button.

4

5

Select a rating from the **Risk Factor Rating** dropdown.

Type in a **Justification** for the rating in the comments field.

*Notice*: Any narrative included in the Justification box will be visible to the entity in the COP.

#### IR22-00265 NCR99999999 - Second Game Day Friday Ent Include Multiple Registrations (Optional) Inherent Risk Assessment **Entity Questionnaires IRA Assessment** General **IRA Risk Factors** NCR99999999 - Second Game Day Friday Entity in MRO Registration **IRA Created On** November 3, 2022 RISK FACTOR FUNCTIONS RISK FACTOR RATING **IRA Finalized On** Balancing Authority (BA) BA Coordination 3 CIP - External Electronic BA, TOP, TO, RC, GOP, DP, GO Communication Include Multiple Registrations (Optional) CIP Impact Pating Criteria PA TOP TO PC COP DP CO 1 2 **IRA Assessment** Update Close Create Risk Factor Rating **Risk Factor Related IRA** IR22-00265 NCR99999999 - Second Game Day Friday Entity in MRO Risk Balancing Authority (BA) Coordination **Related Registration** NCR99999999 - Second Game Day Friday Entity in MRO **Risk Factor Rating Risk Factor Rating** -- None --Please provide a' High iustification for the given rating Medium Low 5 N/A - Applicability N/A - Other N/A - Registration

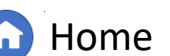

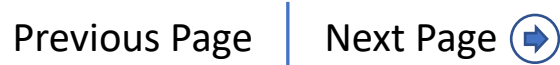

COP Risk

COP Risk

COP Risk

## **Completing an IRA Assessment**

IRA CO Tab

**Reviewing &** 

Approving an IR

New IRA

6

7

8

Questionnaires

Assessment

IRA ERPQ

IRA RFQ

Library

IRA Risk

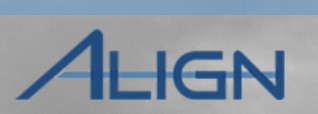

COP Risk

**COP** Performance

COP Risk

COP Risk

#### Create Risk Factor Rating Click the **Update** button to save **Risk Factor** the Risk Factor Rating. IR22-00265 NCR99999999 - Second Game Day Friday Entity in MRO Related IRA Risk Balancing Authority (BA) Coordination Once you have assigned a Risk Factor Related Registration NCR9999999 - Second Game Day Friday Entity in MRO Rating for each Risk Factor: **Risk Factor I** IR22-00265 NCR99999999 - Second Game Day Friday Entity in MRO Risk Factor Rating Medium Scroll down to the Inherent Risk Voltage Control TOP, TO, GOP, GO Medium Please provide a\* Justification Level sub-section and select a level iustification for the given Workforce Capability BA, TOP, RC High test rating from the Inherent Risk Level I ▲ Page 1 of 1 🕨 NO dropdown. **Inherent Risk Level** Add a justification for the **Risk Factor** Instructions Please specify the Inherent Risk Level here based on the assessment of Risk Factors above. inherent risk level to the High Risk Factor Criteria Entity's BA Area Inherent Risk Level Justification text field. ratio is more that -- None --Justification Medium Risk Factor Entity's BA Area Lower 8 6 Moderate Update Higher **IRA Compliance Scope** Update Close

Reviewing &

Approving a COP

COP CO Tab

Historical COP

G Home

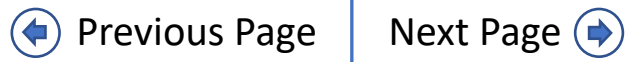

## **Completing an IRA Assessment**

**Reviewing 8** 

Approving an IR

IRA ERPQ

IRA RFQ

Library

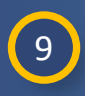

New IRA

Questionnaires

Scroll down the form and click to expand the **Action** section.

Assessment

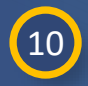

Check the **Move to In Progress** checkbox. This will change the IRA status from "Initiated" state to "In Progress."

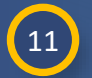

Click the **Update** button.

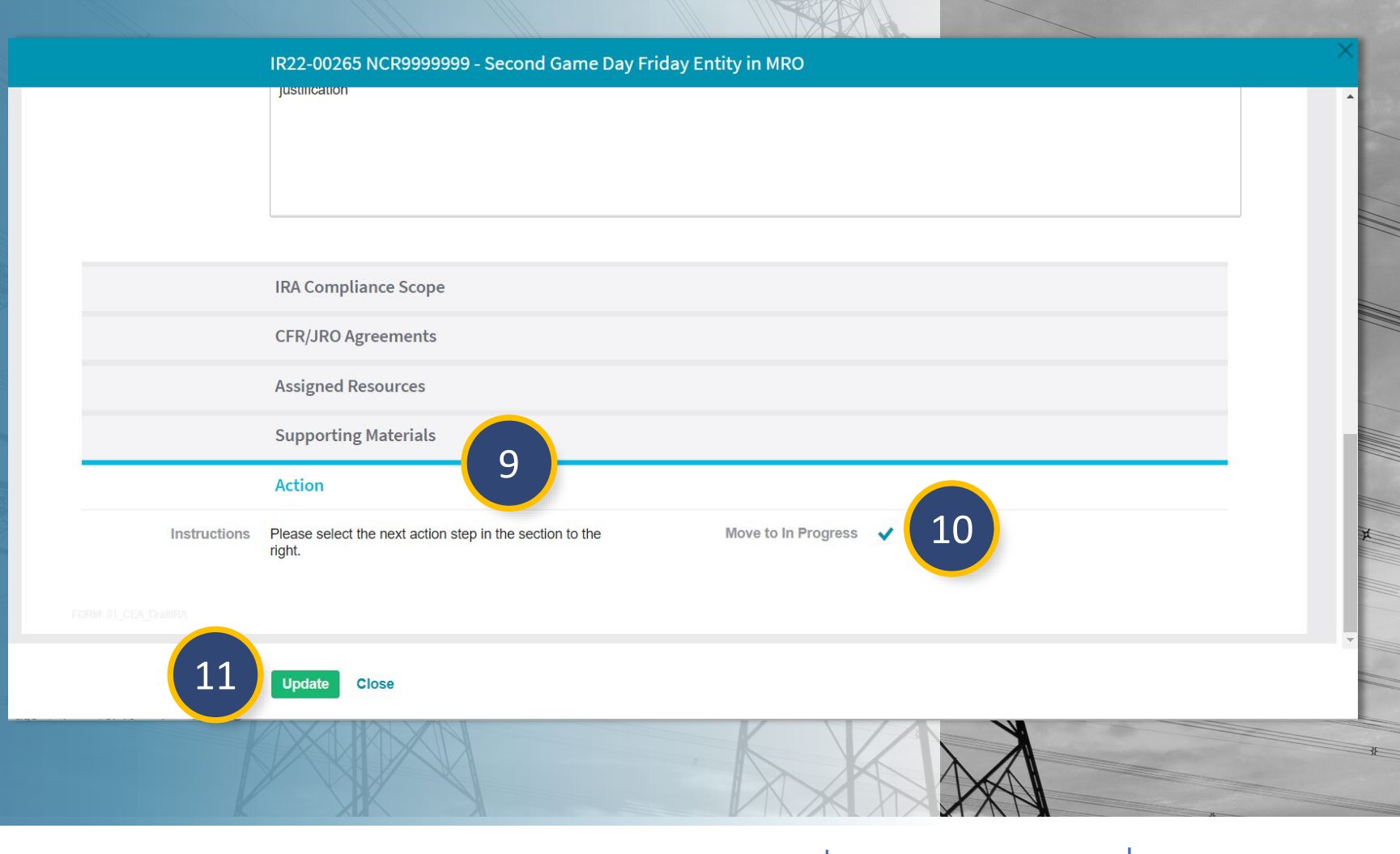

Reviewing & Approving a COP

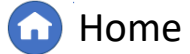

Previous Page

COP Risk

Historical COP

COP CO Tab

COP Risk

COP Risk

IGN

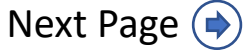

## **Reviewing & Approving an IRA**

IRA CO Tab

**Reviewing &** 

Approving an IR

IRA RFQ

Library

IRA ERPQ

IRA Risk

Reviewing &

Approving a COP

COP CO Tab

Historical COP

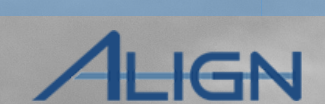

COP Risk

**COP** Performance

COP Risk

COP Risk

### Once the IRA is ready for review:

Questionnaires

New IRA

1

Navigate to the appropriate Entity and click **Open IRA**.

Assessment

Check the Move to CEA Review 2 checkbox.

Click the **Update** button. 3

*Notice:* To cancel an IRA, check the Move to Cancel (A) checkbox and click the Update button. This can only be done after the IRA has been moved from an "Initiated" state to "In Progress" (as shown on the previous slide).

| IRA 🗸                                                  |                   |                                                                 |                         |                |                         | Align for Regions               | ~ |
|--------------------------------------------------------|-------------------|-----------------------------------------------------------------|-------------------------|----------------|-------------------------|---------------------------------|---|
|                                                        | -⁄ly- RFQ Library | ⊿,- Risk Factors                                                |                         |                |                         | MRO Editor 1                    | G |
| IRA STATUS                                             |                   |                                                                 |                         |                |                         |                                 |   |
| ENTITY NAME                                            | CO GROUP          | CEA (LRE)                                                       | CREATE NEW/<br>OPEN IRA | IRA STATUS     | DUE DATE<br>IRA REFRESH | LATEST IRA<br>FINALIZATION DATE |   |
| NCR99999999 - Second Game Day Friday Entity in MRO 💐   |                   | MRO 1                                                           | Open IRA                | In Progress 嚎  | 11/03/2023              |                                 | - |
| NCR989898989898 - Align Prod Integration Test in MRO 💐 |                   | MRO                                                             | +                       | 2              |                         |                                 | _ |
| VCR55555 - Test Company 2-1 in MR                      |                   | IR22-00265 NCR9999999 - Second Game D                           | ay Friday Entity in     | MRO            |                         |                                 |   |
| VCR44444 - Align Integration Test 2 in                 |                   | Josmodion                                                       |                         |                |                         |                                 |   |
| JCR12105 - Dakota Range III, LLC in                    |                   |                                                                 |                         |                |                         |                                 |   |
| ICR12102 - Sundance Wind Project,                      |                   |                                                                 |                         |                |                         |                                 |   |
| ICR12101 - Invenergy Services-Sund                     |                   |                                                                 |                         |                |                         |                                 |   |
| ICR12100 - Shaokatan Hills, LLC in N                   |                   |                                                                 |                         |                |                         |                                 |   |
| CR12099 - Lakota Ridge, LLC in MR                      |                   | IRA Compliance Scope                                            |                         |                |                         |                                 |   |
| ICR12094 - Wapello Solar LLC in MR                     |                   | CFR/JRO Agreements                                              |                         |                |                         |                                 |   |
|                                                        |                   | Assigned Resources                                              |                         |                |                         |                                 |   |
|                                                        |                   | Supporting Materials                                            |                         |                |                         |                                 |   |
|                                                        |                   | Action                                                          |                         |                |                         |                                 |   |
|                                                        | Instructions      | Please select the next action step in the section to the right. | A                       | o CEA Review 🗸 | 2                       |                                 |   |
| FORM PL_C                                              |                   |                                                                 | _                       |                |                         |                                 |   |
|                                                        | 3                 | Update Close                                                    |                         |                |                         |                                 |   |

Home

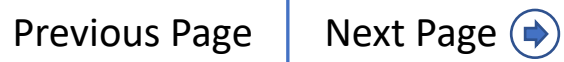

## **Reviewing & Approving an IRA**

IRA CO Tab

**Reviewing &** 

Approving an IR

IRA ERPQ

IRA RFQ

Library

IRA Risk

The people designated as 'Reviewer' in the Assigned Resources (A) section are the only users who can move the IRA to the next stage (as shown below).

Assessment

New IRA

5

6

Questionnaires

Once the 'Reviewer' has reviewed the IRA and is ready to recommend it for approval:

A Navigate to the appropriate Entity and click **Open IRA**.

Click to expand the **Action** section.

Check the **Move to CEA Approval** checkbox.

Click the **Update** button.

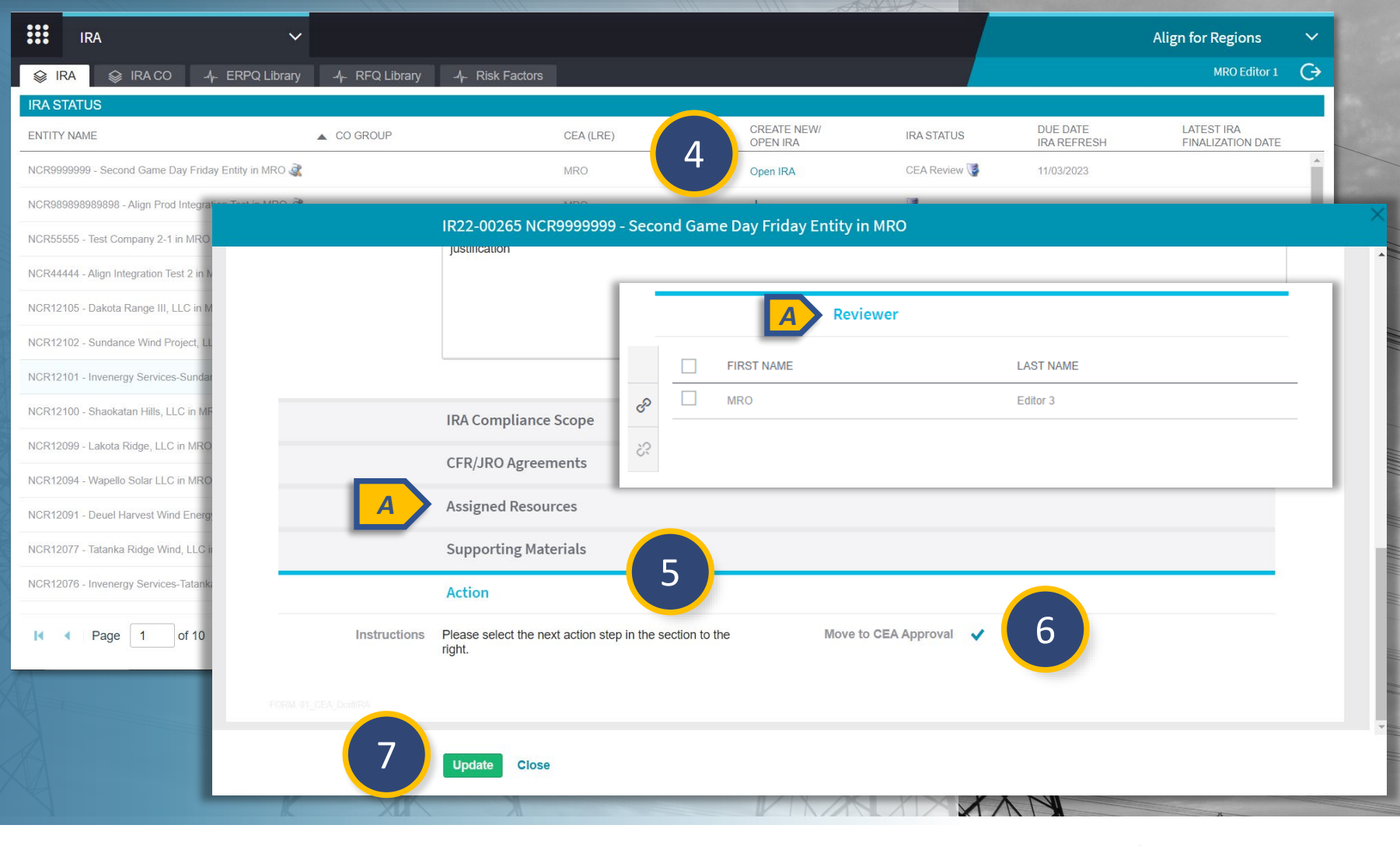

COP CO Tab

Historical COP

Reviewing &

Approving a COP

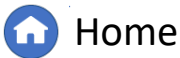

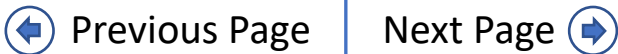

COP Risk

COP Risk

COP Risk

IGN

## **Reviewing & Approving an IRA**

IRA CO Tab

**Reviewing &** 

Approving an IR

IRA ERPQ

IRA RFQ

Library

IRA Risk

Reviewing &

Approving a COP

The people designated as 'Approver' in the Assigned Resources section of the IRA are the only users who can move the IRA to the next stage.

Once the 'Approver' has reviewed the IRA and is ready to mark it as Completed (thus indicating approval):

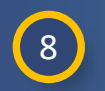

9

New IRA

Questionnaires

Navigate to the appropriate Entity and click **Open IRA**.

Assessment

Click to expand the **Action** section.

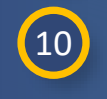

Check the **Move to Complete** checkbox.

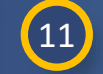

Click the **Update** button.

Once the IRA is in a status of Complete, the option to open and edit the IRA will no longer be available. At this point, users can View IRA or create a new IRA with the + button (A).

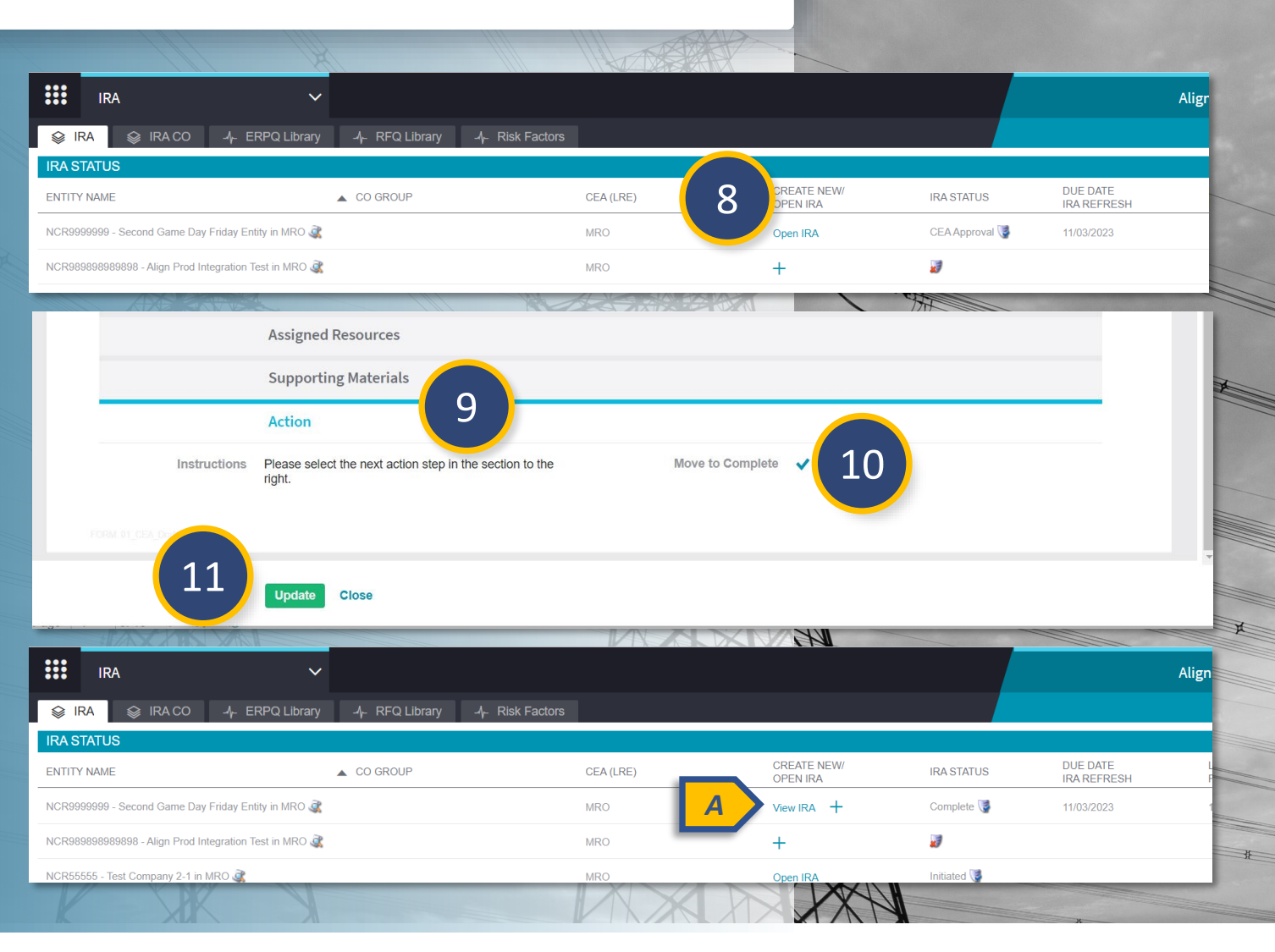

Historical COP

COP CO Tab

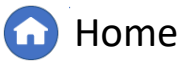

Previous Page Next Page 🔿

COP Risk COP Performance Categories Considerations

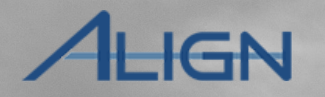

COP Risk

COP Risk

## **IRA CO Tab**

Questionnaires

New IRA

1

The IRA CO tab functions similarly to the IRA tab, except this is where you will go to create IRAs for groups in Coordinated Oversight (CO).

Assessment

Navigate to the appropriate CO Group and click **Open IRA**. You have the same options to create, open or view CO IRAs as you do in the IRA tab.

Reviewing &

Approving an IR

IRA ERPQ

IRA CO Tab

IRA RFQ

Librar

IRA Risk

Reviewing &

Approving a COP

COP CO Tab

Historical COP

The **General** information for the CO IRA differs slightly from single-entity IRA to reflect the registrations within the CO group (A).

The other difference is the Entity Questionnaires tab includes separate **Create Questionnaires** links for each entity registration (B).

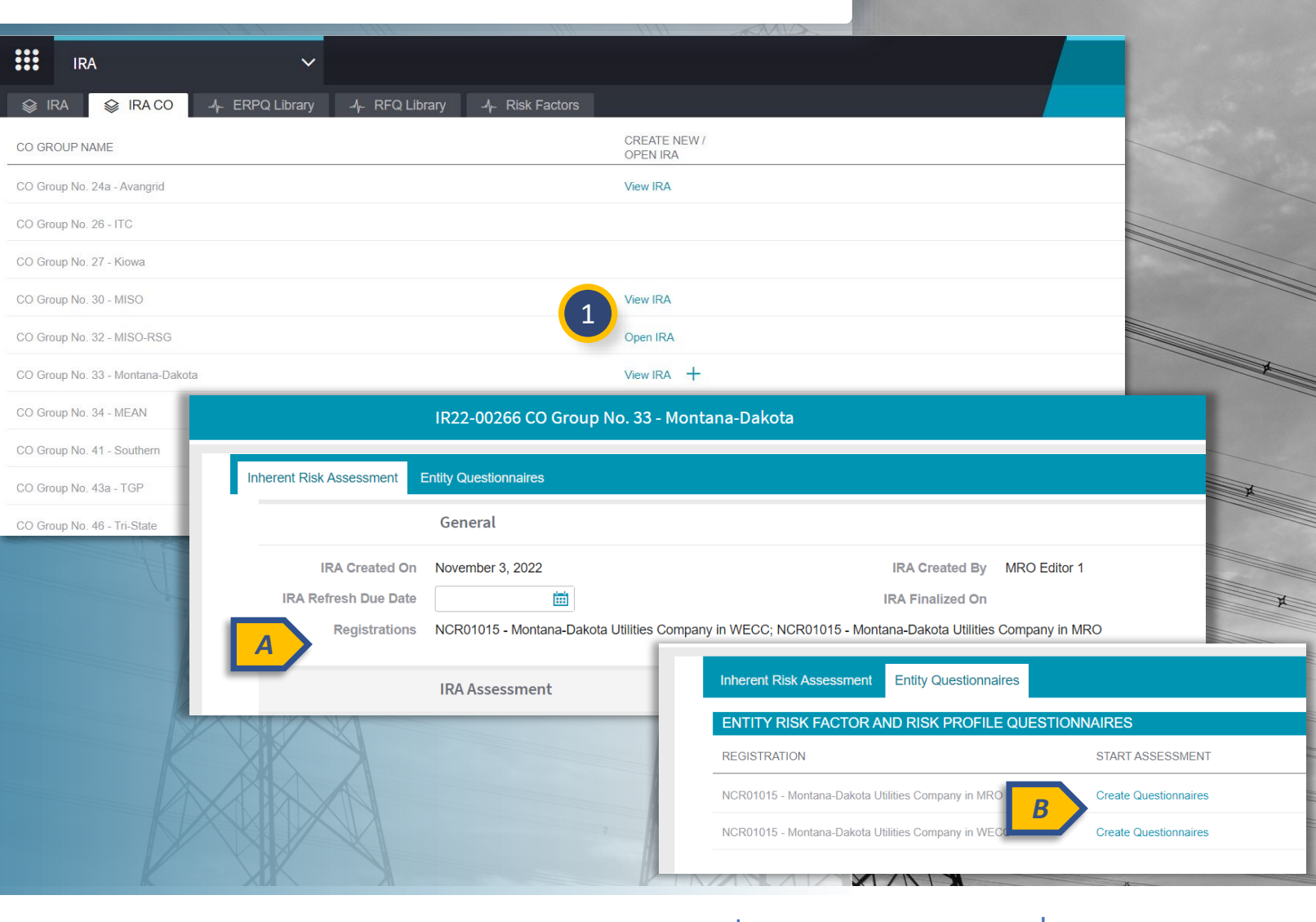

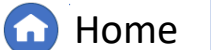

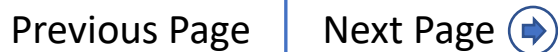

COP Risk

COP Risk

COP Performance

COP Risk

# **IRA ERPQ Library**

Assessment

**Reviewing 8** 

Approving an IR

IRA RFQ

Library

IRA ERPQ

IRA CO Tab

IRA Risk

Reviewing &

Approving a COP

COP CO Tab

Historical COP

The Entity Risk Profile Questionnaire (ERPQ) Library tab is for reference only. To access the information here:

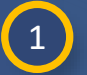

New IRA

Questionnaires

Click the **ERPQ Library** tab.

2 Click a **question number** highlighted in blue to see more detail.

You can view the questions included in the questionnaire you selected in Align or you can download them (A) to an Excel workbook.

When you are done reviewing:

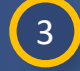

Click the **Close** button.

| IRA              | ~                 | $\frown$                                                                                                    |                                                                                                    |             | Align fo | r Regions    | ~ |       |
|------------------|-------------------|----------------------------------------------------------------------------------------------------|----------------------------------------------------------------------------------------------------|-------------|----------|--------------|---|-------|
| A 😂 IRA CO       | -⁄h- ERPQ Library | 1 / Ar Risk Factors                                                                                                    |                                                                                                    |             |          | MRO Editor 1 | G |       |
|                  |                   |                                                                                                    |                                                                                                    | Search      | Q        | C D          |   |       |
| QUESTIONNAIRE NA | AME               | QUESTIONS                                                                                                    | ASSESSMENT                                                                                                    |             |          |              |   |       |
| ERPQ Standard Te | emplate           | Questions 174                                                                                                    | ERPQ Questionnaire                                                                                                    |             |          |              |   |       |
| ERPQ WECC        |                   | Questions 64                                                                                                    | ERPQ Questionnaire                                                                                                    |             |          |              |   |       |
| ERPQ NPCC        |                   | Questions 65                                                                                                    | ERPQ Questionnaire                                                                                                    |             |          |              |   |       |
| ERPQ RF          |                   | Questions 59                                                                                                    | ERPQ Questionnaire                                                                                                    |             |          |              |   |       |
| ERPQ SERC        | 🕞 ERPQ Standard T | emplate                                                                                                    |                                                                                                    |             |          |              |   | >     |
| ERPQ TexasRE     |                   |                                                                                                    |                                                                                                    |             |          |              |   |       |
| ERPQ MRO         |                   |                                                                                                    |                                                                                                    |             |          |              | 2 | \$    |
| - 1              | QUESTION ID       | QUESTION                                                                                                    |                                                                                                    | TYPE        |          | MANDATORY    |   |       |
| - 1              | cc001             | (cc001) What is the entity's workforce capability st                                                                                                    | atus?                                                                                                    | Text Line   |          | false        |   |       |
| _                | cc002             | (cc002) Do you own or have an agent that owns pri<br>transmission Control Centers, or intermediate Cont<br>generator or and transmission operations that are a | imary Control Centers, back-up Control Centers, local<br>trol Centers for BA and Local BA for both system operations,<br>associated with BES facilities? | Enumeration |          | false        |   |       |
|                  | cc003             | (cc003) Local BA for both system operations, gene with BES facilities?                                                                                         | erator or and transmission operations that are associated                                                                                                | Enumeration |          | false        |   |       |
|                  | cc004             | (cc004) List all other regional dispatch centers or c<br>jurisdictional control over BES assets and describe<br>primary/back-up control center(s).             | control centers that have any operational, functional, and or<br>the relationship between these control centers and the                                  | Text        |          | false        |   | 3     |
|                  |                   |                                                                                                    |                                                                                                    |             |          |              | ( | Close |

COP Risk

COP Risk

COP Risk

IGN

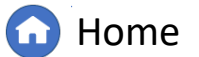

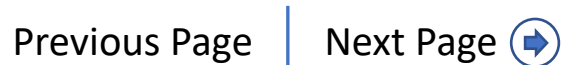

#### **IRA CO Tab** COP CO Tab Historical COP Questionnaires Assessment Approving an IR Library Approving a COP IGN **IRA Risk Factor Question (RFQ) Library** .... IRA $\mathbf{v}$ Align for Regions $\sim$ 1 The RFQ Library tab is for reference only. MRO Editor 1 (> 😂 IRA 😂 IRA CO 🛛 - A- ERPQ Library -∕I⊢ RFQ Library To access the information here: Select Function Select Risk Search.. Q C D Click the **RFQ** Library tab. **OUESTIONNAIRE NAME** QUESTIONS RISK FACTOR(S) FUNCTION(S) ASSESSMENT TYPE Questions 1 A Balancing Authority (BA) Coordination BA Balancing Authority Coordination **ERP** Questionnaire Click a **question number** CIP - External Electronic Communication ▲ CIP – External Electronic Communication BA, DP, GO, GOP, RC, TO, TOP **ERP** Questionnaire 2 highlighted in blue to see more **CIP - Impact Rating Criteria** Questions 6 🛆 CIP - Impact Rating Criteria **ERP** Ouestionnaire BA, DP, GO, GOP, RC, TO, TOP detail. CIP - Monitor ar 🕞 CIP - Impact Rating Criteria Critical Transm Click the **Close** button when you Largest Generat are done reviewing. **Related Ouestions** Load OUESTION ID OUESTION TYPE MANDATORY Planned Facilitie CIP\_Q1A Does your entity own any high impact BES Cyber Systems (BCS)? Enumeration true RAS/SPS What are the total number of high impact BES Cyber Systems (BCS) that your entity is responsible for Sustam Doots CIP\_Q2A Number true operating, monitoring, or maintaining? CIP\_Q1B Does your entity own any medium impact BES Cyber Systems (BCS)? Enumeration true What are the total number of medium impact BES Cyber Systems (BCS) that your entity is responsible for CIP\_Q2B Number true operating, monitoring, or maintaining? 3 CIP\_Q1C Does your entity own any low impact BES Cyber Systems (BCS)? Enumeration true Close

Reviewing &

IRA ERPQ

IRA RFQ

**Reviewing 8** 

New IRA

1

2

3

IRA Risk

Previous Page Home

COP Risk

COP Risk

COP Risk

COP Performance

Next Page ()

# **IRA Risk Factors**

Assessment

The Risk Factors tab is for reference only. To access the information here:

1 Click the Risk Factors tab.

s tab.

**Reviewing 8** 

Approving an IR

IRA RFQ

Library

IRA ERPQ

IRA CO Tab

IRA Risk

Reviewing &

Approving a COP

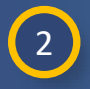

New IRA

Questionnaires

Click on the **name** of the risk factor you want review.

3 Click through the tabs (Overview, Standards & Requirements, Related Functions, and Related CEA) within the Risk Factor form to explore its details.

## 4

Click the **Close** button.

*Notice*: The Risk Factors tab includes a filtering function (A) and warning icons (B). You can hover over the icons to see the warning, but NERC will need to intervene to correct any issues.

| IRA        |          |            | ~                           |                     |                              |               |                      |                    |                  |                 |                    |                  | Align f       | or Regio | ons          | ~    |
|------------|----------|------------|-----------------------------|---------------------|------------------------------|---------------|----------------------|--------------------|------------------|-----------------|--------------------|------------------|---------------|----------|--------------|------|
| \$ I       | IRA CO   | -∕}- ERP   | PQ Library -/-              | RFQ Library         | -∕ <mark>r-</mark> Risk Fact | tors          |                      |                    |                  |                 |                    |                  |               | MRO E    | ditor 1      | C    |
| t Function | ~        | \$7        | 6                           |                     |                              |               |                      |                    |                  |                 | Search             |                  | Q             | C        | æ            |      |
| t CEA      | ×        |            | NAME                        |                     |                              | RISK FACTO    | R LANGUAGE           |                    | CEA              |                 | FUNCTIONS          |                  |               |          |              |      |
|            |          |            | A Balancing A Coordinatio   | uthority (BA)<br>n  | A                            |               |                      |                    |                  |                 | or BA              |                  |               |          |              |      |
|            |          |            | CIP – Exterr<br>Communica   | nal Elec <b>B</b>   | <b>A</b>                     |               |                      |                    |                  |                 | 🗞 BA, DP, G        | 0, GOP, RC, TO,  | ТОР           |          |              |      |
|            |          | _          |                             | Pating Criteria     | ٨                            |               |                      |                    |                  |                 |                    | O COR ROLTO      | TOD           |          |              |      |
|            | OVERVIEW | STAND      | DARDS AND REQUIRE           | MENTS RELATED       | FUNCTIONS                    | RELATED CEA   | 3                    |                    |                  |                 |                    |                  |               |          |              |      |
|            |          |            | Name * Bala                 | ncing Authority (BA | A) Coordinatio               | n             |                      |                    |                  |                 |                    |                  |               |          |              |      |
|            |          | Risk Fa    | actor Status * Activ        | /e                  |                              |               |                      |                    |                  |                 |                    |                  |               |          |              |      |
|            |          | Risk Fact  | tor Language -              |                     |                              |               |                      |                    |                  |                 |                    |                  |               |          |              |      |
|            | Risk Fa  | actor Cri  | iteria                      |                     |                              |               |                      |                    |                  |                 |                    |                  |               |          |              |      |
| _          | Hi       | gh Risk Fa | actor Criteria Entit<br>1.2 | y's BA Area has gre | eater than 10,(              | 000 MW of gen | eration capacity - c | or - Entity's BA . | Area has greater | than 5,000 MW ( | of generation capa | acity and its Ge | neration to P | eak Load | l ratio is r | more |
|            | Mediu    | ım Risk Fa | actor Criteria Entit        | y's BA Area has be  | tween 5,000 -                | 10,000 MW of  | generation capacit   | ty                 |                  |                 |                    |                  |               |          |              |      |
|            |          |            |                             |                     |                              |               |                      |                    |                  |                 |                    |                  |               |          |              |      |

COP CO Tab

Historical COP

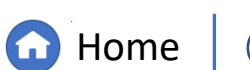

COP Risk

COP Risk

COP Risk

IGN

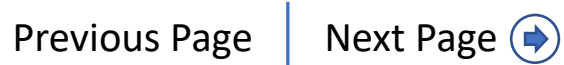

#### IRA CO Tab COP CO Tab Historical COP Approving a COP New IRA Questionnaires Assessment Approving an IR Library ALIGN **Creating a New COP** My Align $\sim$ Align for Regions To create a new Compliance Oversight Plan My Align G (COP): Scheduling Assi IRA Use the dropdown to navigate to NEWS AND UPDATES 1 COP the **COP** view. 2! This is your **Dashboard** screen. Tasks that are awaiting action and either assigned to you or Findings by selecting activities above. You can create Findings, as well as issue and review Periodic Data unass Subm rocessing section, you can screen and review Potential Noncompliances. In the Enforcement Internal Control Assessments Proces prcement Actions, and review Penalties and Sanctions. In the Mitigation Management section, you nd Mitigation Plans. The CMEP Activity Search provides other ways to view and find PNCs, EAs, and can re Periodic Data Submittals Mitiga ou to view registered entity information and Coordinated Oversight Group details, and you can also ibility Exceptions (and any related MCRs). In the Reporting section, you will be able to view and view a Self Certifications Self Cert Administration CURRENT ACTIVITY ITEM Audits and Spot Checks PNCs in Review MPs/MAs in Verification MPs/MAs in Review MPs in NERC Review EAs in Processing 0 5 10 15 20 25 30 35 40 45 50 55 60 65 < Page 0 of 0 🕨 🔰 📿

IRA ERPQ

**Reviewing 8** 

**IRA RFQ** 

IRA Risk

Reviewing &

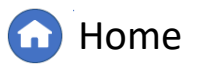

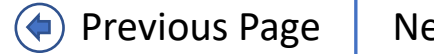

COP Risk

COP Risk

COP Risk

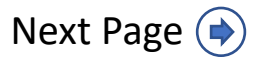

Reviewing &

Approving an IR

IRA RFQ

Library

IRA ERPQ

IRA Risk

Reviewing &

Approving a COP

2

3

New IRA

Questionnaires

Navigate to the appropriate Entity.

Assessment

3 Click the + button in the CREATE NEW / OPEN COP column.

Then click the **Open COP** link. This will open the new COP to the General tab [A] where you can review basic information, such as the Registrations assigned to this COP, the CEA, the COP Status, etc.

| COP          |                                                                                         | ~                                                                      |                                                                                                    |                                                         |                                               |                                                     | Align for Regions                    | ~            |
|--------------|-----------------------------------------------------------------------------------------|------------------------------------------------------------------------|----------------------------------------------------------------------------------------------------|---------------------------------------------------------|-----------------------------------------------|-----------------------------------------------------|--------------------------------------|--------------|
| ,<br>,       | 😂 COP CO 🛛 😂 Hist                                                                       | orical COPs -사 Risk Factors                                            | -시- Risk Elements -시- Risk Categories                                                                                                    | 4- Performance Cons                                     | iderations                                    |                                                     | MRO Editor 1                         | C→           |
| TUS          |                                                                                         |                                                                        |                                                                                                    | 2                                                       |                                               |                                                     |                                      |              |
| <b>VTITY</b> | NAME                                                                                    | CO GROUP                                                               | CEA (LRE)                                                                                                    | CREATE / EDIT                                           | COP STATUS                                    | MONITORING<br>INTERVAL                              | LATEST COP<br>FINALIZATION DATE      |              |
| CR999        | 9999 - Second Game Day Friday                                                           | r Entity in MRO                                                        | MRO                                                                                                    | View COP +                                              | Complete 🍞                                    | Every 3-5 years                                     | 11/04/2022                           | Î            |
|              | СОР                                                                                     | ~                                                                      |                                                                                                    |                                                         |                                               |                                                     | Align for Reg                        | ions         |
| Ŵ            | COP 😂 COP CO                                                                            |                                                                        | Factors 4 Risk Elements 4 Risk C                                                                                                    | ategories _4- Perform                                   | ance Considerations                           |                                                     | MRC                                  | ) Editor 1 ( |
| CO           | P STATUS                                                                                |                                                                        |                                                                                                    |                                                         |                                               |                                                     |                                      |              |
|              | ENTITY NAME                                                                             | 🔺 CO G                                                                 | ROUP CEA (LRE)                                                                                                    | CREATE / EDIT<br>COP                                    | COP S                                         | TATUS MONI<br>INTER                                 | FORING LATEST COR<br>VAL FINALIZATIO | P<br>ON DATE |
| ⊳            | NCR9999999 - Second Gan                                                                 | ne Day Friday Entity in MRO                                            | MRO                                                                                                    | 3 Open COP Vie                                          | w COP Initiated                               | d 🍯 Every                                           | 3-5 years                            |              |
|              |                                                                                         |                                                                        |                                                                                                    |                                                         |                                               |                                                     |                                      |              |
|              | NCR98989898989898 - Alian F                                                             | Prod Integration Test in MRO                                           | MRO                                                                                                    | ✓ +                                                     | 23                                            |                                                     |                                      |              |
|              | NCR989898989898 - Alian F<br>NCR55555 - Test Cor                                        | Prod Integration Test in MRO                                           | MRO<br>COP22-00090 NCR99999999 - Second                                                                                                    | ⊥<br>I Game Day Friday Er                               | atity in MRO                                  |                                                     |                                      |              |
|              | NCR989898989898 - Alian F<br>NCR55555 - Test Cor<br>NCR44444 - Align                    | Prod Integration Test in MRO                                           | MRO<br>COP22-00090 NCR99999999 - Second                                                                                                    | I Game Day Friday Er                                    | atity in MRO                                  | unnorting Documentation                             | COP History                          |              |
|              | NCR989898989898 - Alian F<br>NCR55555 - Test Cor<br>NCR44444 - Align<br>NCR12105 - Dakt | Ceneral Risk Categories                                                | MRO<br>COP22-00090 NCR99999999 - Second<br>Performance Considerations Oversight Strat                                                                                            | L Game Day Friday Er                                    | tity in MRO                                   | upporting Documentation                             | COP History                          |              |
|              | NCR989898989898 Align f<br>NCR55555 - Test Cor<br>NCR44444 - Align<br>NCR12105 - Dakt   | Crod Integration Test in MRO                                           | MRO<br>COP22-00090 NCR99999999 - Second<br>Performance Considerations Oversight Strat<br>General                                                                                 | L Game Day Friday En                                    | tity in MRO                                   | upporting Documentation                             | COP History                          |              |
|              | NCR989898989898 Alian f<br>NCR55555 - Test Cor<br>NCR44444 - Aligr<br>NCR12105 - Daks   | Ceneral Risk Categories Registration(s)                                | MRO<br>COP22-00090 NCR99999999 - Second<br>Performance Considerations Oversight Strat<br>General<br>NCR99999999 - Second Game Day Friday Entit                                   | egy Applicable Standard                                 | s and Requirements Si<br>CO Group             | upporting Documentation                             | COP History                          |              |
|              | NCR989898989898 Align f<br>NCR55555 - Test Cor<br>NCR44444 - Align<br>NCR12105 - Dak    | Compliance Enforcement                                                 | MRO<br>COP22-00090 NCR99999999 - Second<br>Performance Considerations Oversight Strat<br>General<br>NCR99999999 - Second Game Day Friday Entit<br>MRO<br>MRO                     | I Game Day Friday Er                                    | tity in MRO                                   | upporting Documentation                             | COP History                          |              |
|              | NCR989898989898 Alian f<br>NCR55555 - Test Cor<br>NCR44444 - Align<br>NCR12105 - Dato   | Compliance Enforcement<br>Authority                                    | MRO<br>COP22-00090 NCR99999999 - Second<br>Performance Considerations Oversight Strat<br>General<br>NCR99999999 - Second Game Day Friday Entit<br>MRO<br>MRO                     | I Game Day Friday En<br>egy Applicable Standard         | cO Group<br>COP Status In<br>COP Created By M | upporting Documentation<br>itiated<br>IRO Editor 1  | COP History                          |              |
|              | NCR98989898989898989898989898989898989898                                               | Compliance Enforcement<br>Authority<br>COP Created On                  | MRO<br>COP22-00090 NCR99999999 - Second<br>Performance Considerations Oversight Strat<br>General<br>NCR99999999 - Second Game Day Friday Entit<br>MRO<br>MRO<br>November 4, 2022 | L Game Day Friday En                                    | CO Group<br>COP Status In<br>COP Created By   | upporting Documentation<br>itiated<br>IRO Editor 1  | COP History                          |              |
|              | NCR989898989898989898989898989898989989989                                              | Compliance Enforcement<br>Authority<br>COP Created On<br>Approval Date | MRO COP22-00090 NCR99999999 - Second Performance Considerations Oversight Strat General NCR99999999 - Second Game Day Friday Entit MRO MRO November 4, 2022                      | L Game Day Friday En                                    | CO Group<br>COP Status In<br>COP Created By M | upporting Documentation<br>itilated<br>IRO Editor 1 | COP History                          |              |
|              | NCR989898989898989898989898989899899899899                                              | Compliance Enforcement<br>Authority<br>COP Created On<br>Approval Date | MRO<br>COP22-00090 NCR99999999 - Second<br>Performance Considerations Oversight Strat<br>General<br>NCR99999999 - Second Game Day Friday Entit<br>MRO<br>MRO<br>November 4, 2022 | L Game Day Friday En<br>egy Applicable Standard<br>/ in | CO Group<br>COP Status In<br>COP Created By   | upporting Documentation<br>itilated<br>IRO Editor 1 | COP History                          |              |

COP CO Tab

Historical COP

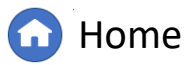

(**(**)

COP Risk

COP Risk

COP Risk

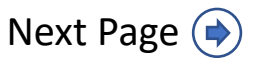

Reviewing &

Approving an IR

IRA ERPQ

IRA CO Tab

IRA RFQ

Library

IRA Risk

Reviewing &

Approving a COP

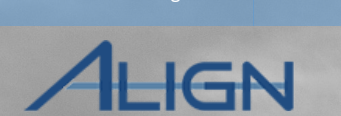

COP Risk

**COP** Performance

COP Risk

COP Risk

Click the Include Multiple Registrations (Optional) section.

Assessment

To add another registration to the COP:

Click the **link** icon.

Questionnaires

New IRA

4

5

6

7

9

Select the **checkbox** next to the appropriate entity or entities.

Click Confirm.

To remove an entity from the list:

8 Click the checkbox next to the entity or entities you want to remove.

Click the **unlink** icon.

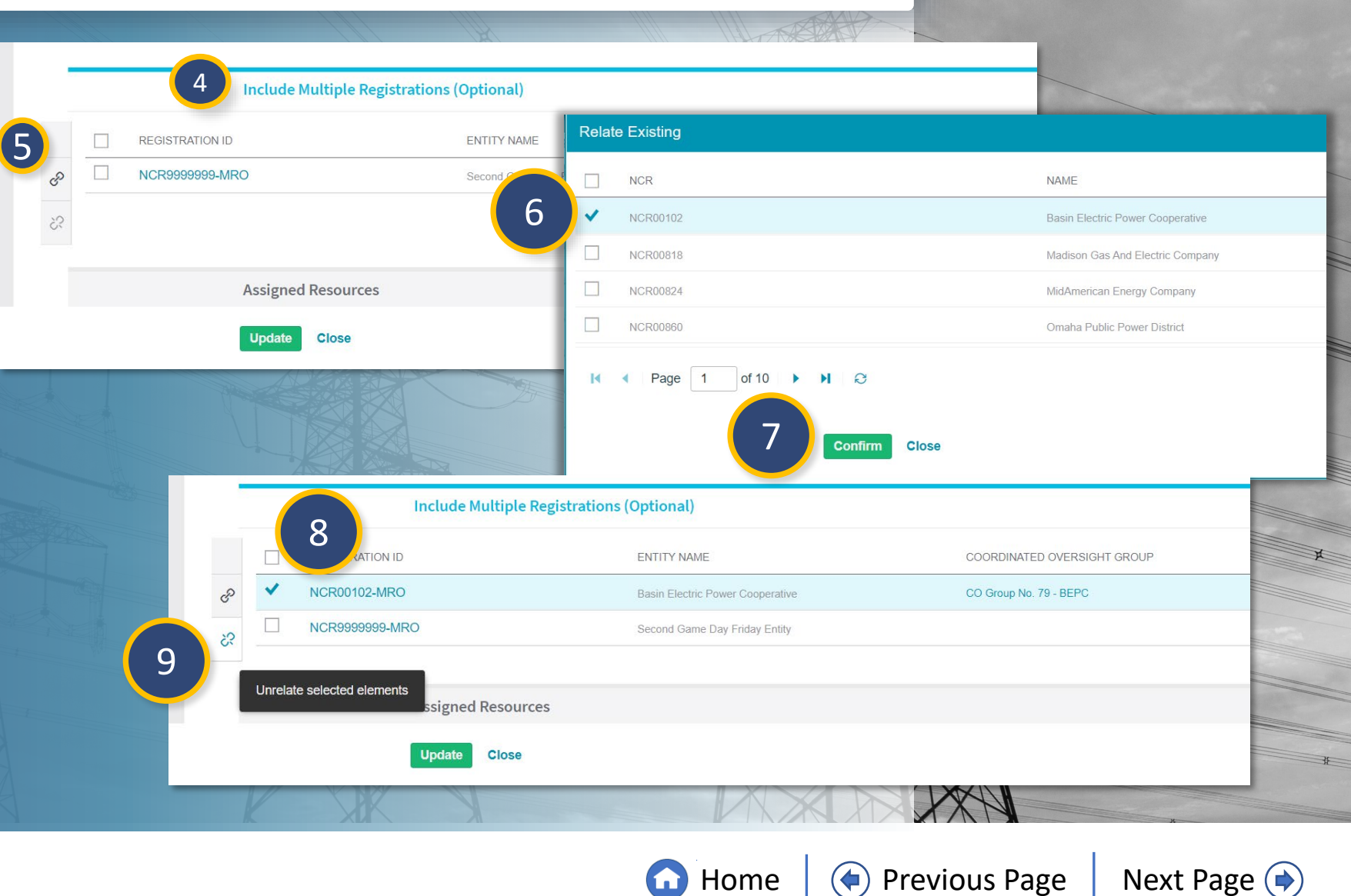

COP CO Tab

Historical COP

Assessment

**Reviewing &** 

Approving an IR

10 Click the Assigned Resources section to expand.

Questionnaires

*For each of the roles listed in this section:* 

(11) Click the **link** icon.

Check the **checkbox** next to the resource(s) you want to assign to the role.

13

12

New IRA

## Click the **Confirm** button.

*Notice*: A *Reviewer* must be added to allow that user to edit the 'Reviewer Comments and Approval' section of the General tab.

A *Final Approver* must be added to allow the COP to be moved to CEA Approval.

| -  | 10         | Assigned Resources  |         |        |                 |                     | _ |
|----|------------|---------------------|---------|--------|-----------------|---------------------|---|
|    |            | Burd Hesselless     |         |        |                 |                     |   |
|    |            | CIP Lead            |         |        | Rev             | ewer                |   |
|    | FIRST NAME | LAST NAME           | <u></u> |        | FIRST NAME      | LAST NAME           |   |
| හ  |            | This table is empty |         | S      |                 | This table is empty |   |
| 11 |            |                     |         | 33     |                 |                     |   |
|    |            | OP Lead             |         |        | Fina            | l Approver          |   |
|    | FIRST NAME | LAST NAME           |         |        | FIRST NAME      | LAST NAME           |   |
| S  |            | This table is empty |         | æ      |                 | This table is empty |   |
| ŝ  |            |                     | Relat   | e Exis | ting            |                     |   |
|    |            |                     |         | NAM    | Ē               |                     |   |
|    |            | Update Close        | 12 *    | MRO    | Editor 3        |                     |   |
|    |            |                     |         | MRO    | Editor 6        |                     |   |
|    |            |                     | И       | •      | Page 1 of 1 > 1 |                     |   |

Home

Previous Page

COP CO Tab

Historical COP

Reviewing &

Approving a COP

COP Risk

COP Risk

COP Risk

Next Page (

**COP** Performance

IRA Risk

IRA ERPQ

IRA RFQ

Library

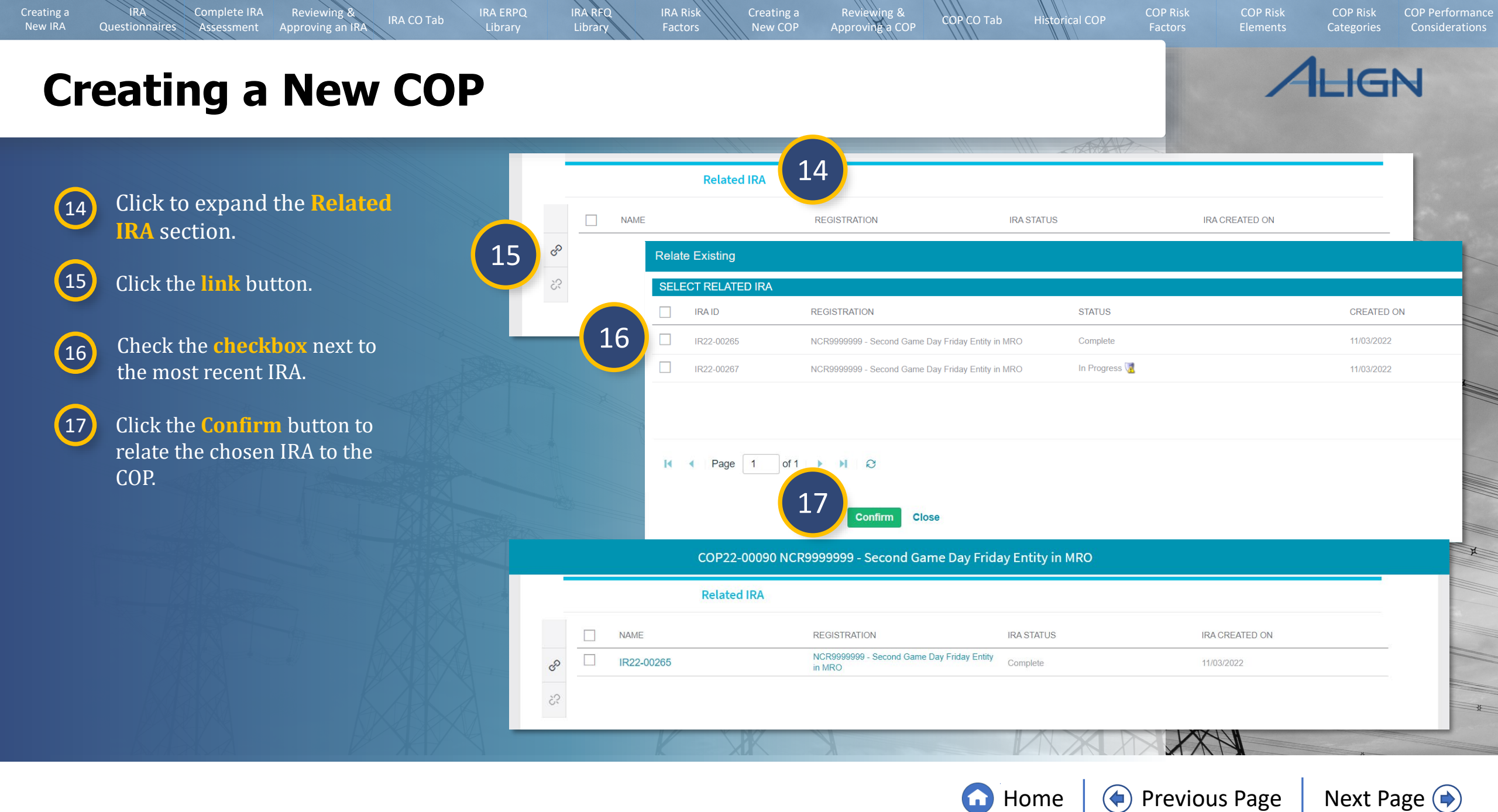

**Reviewing &** 

Approving an IR

IRA ERPQ

IRA CO Tab

IRA RFQ

Library

IRA Risk

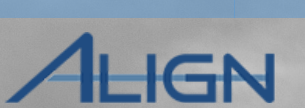

COP Risk

**COP** Performance

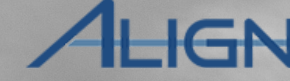

COP Risk

COP Risk

Click to expand the **Related** 18 **ICA** section.

Assessment

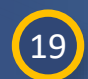

21

New IRA

Questionnaires

Click the link button to relate an existing ICA or click the + button to create a new ICA.

Fill in the ICA form (A) and click 20 the **Update** button on the **Internal Controls Assessment** window when finished.

Click the **Update** button.

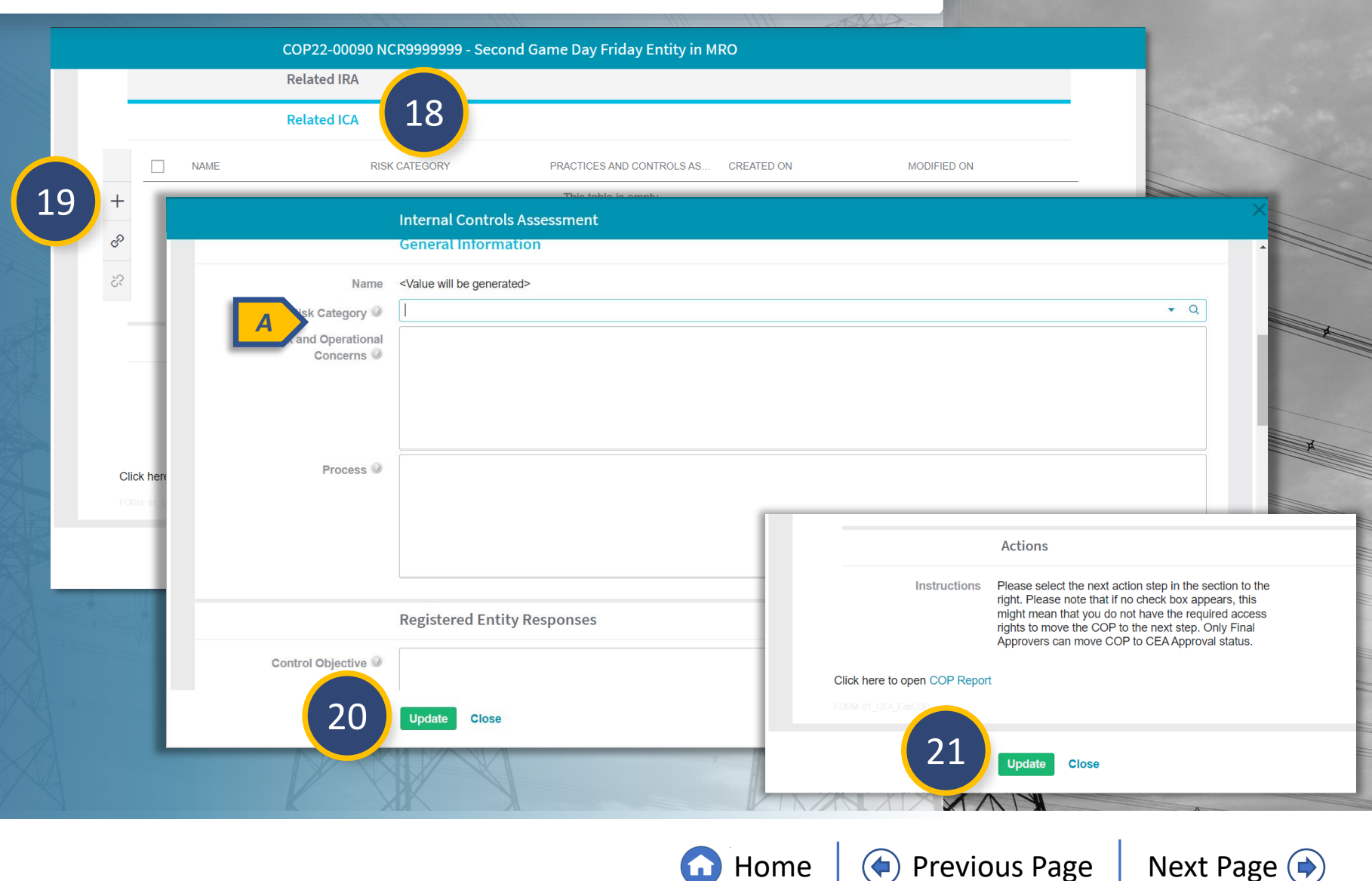

COP CO Tab

Historical COP

Reviewing &

Approving a COP

## **New COP: Risk Categories**

**Reviewing 8** 

Approving an IR

IRA CO Tab

IRA Risk

Reviewing &

Approving a COP

IRA RFQ

Librar

To select the Risk Categories for a COP, open the relevant COP and:

Click the **Risk Categories** tab.

Assessment

Then click the + button to set a new priority or click a number to edit.

Select a **Priority** number from the Priority dropdown.

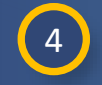

5

6

7

1

2

3

New IRA

Questionnaires

**Click the Include in COP Report** checkbox to include on the COP report and to add its Risk Category information to Applicable Standards and Requirements table.

Type a justification for your priority in the **Justification** text box (viewable to the entity)

Click the **Update** button.

Click the **Update** button.

*Notice:* Any narrative in the Justification box will be visible to the entity.

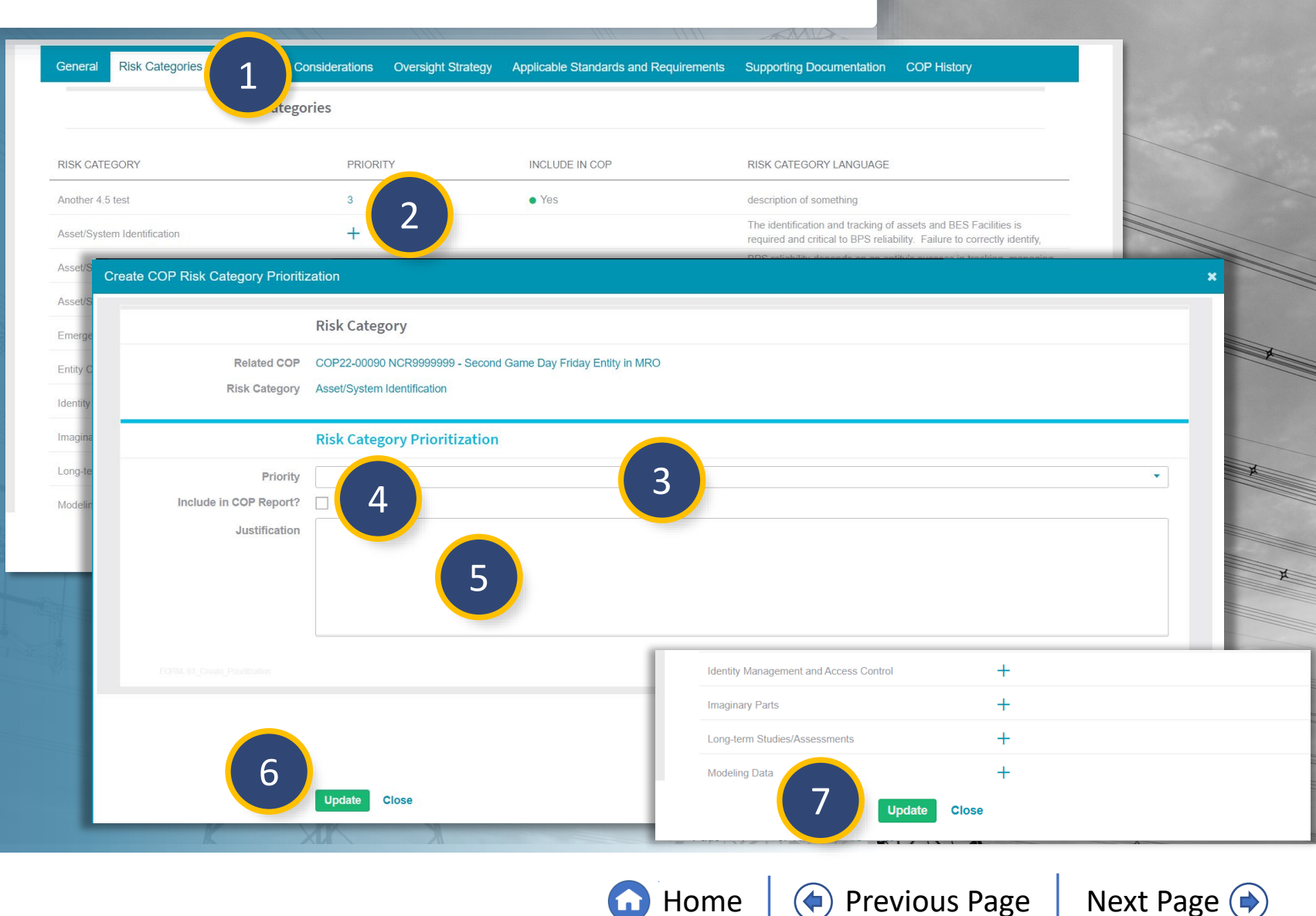

Home

COP Risk

COP Risk

Next Page ()

COP Performance

COP Risk

Historical COP

COP CO Tab

## **New COP: Performance Considerations**

**IRA CO Tab** 

IRA Risk

IRA RFQ

Library

Reviewing &

Approving a COP

COP CO Tab

Historical COP

To select the Performance Considerations for a COP, open the relevant COP and:

Assessment

2

New IRA

Questionnaires

Click the **Performance Considerations** tab.

Then click the + button to set a new priority or click Edit Scoring to modify.

**Reviewing &** 

Approving an IR

3

4

Select a rating from the **Performance Rating** dropdown.

Type a justification for your rating in the **Justification** text box.

## 5

Click the **Update** button.

*Notice*: Any narrative included in the Score Justification box will be visible to the entity in Appendix A of the Compliance Oversight Plan.

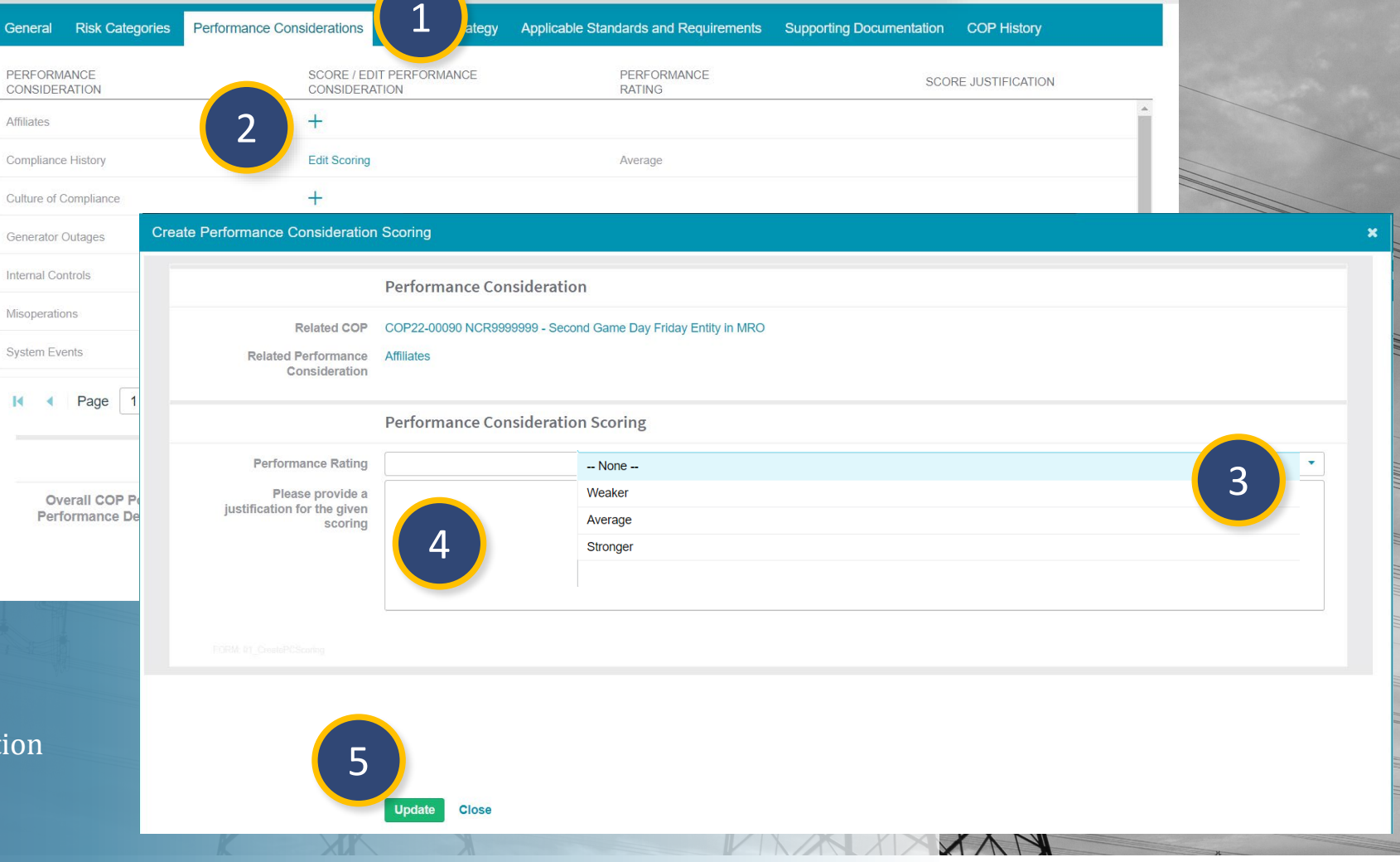

COP Risk

COP Risk

COP Risk

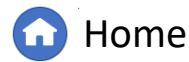

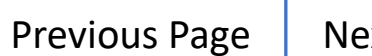

## **New COP: Performance Considerations**

IRA CO Tab

IRA ERPQ

IRA RFQ

Library

IRA Risk

Reviewing &

Approving a COP

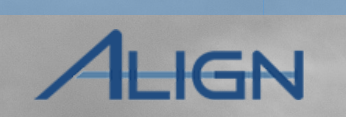

COP Risk

**COP** Performance

COP Risk

COP Risk

6

New IRA

Questionnaires

Select an **Overall Positive Performance Decision** from the dropdown.

Assessment

Reviewing &

Approving an IR

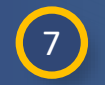

8

Type a justification for your decision into the **Justification** textbox.

Click the **Update** button to save the COP.

*Notice:* Any narrative in the Overall COP Positive Performance Decision boxes will be visible to the entity.

| System Events                                       | +                                         |   |
|-----------------------------------------------------|-------------------------------------------|---|
|                                                     |                                           | • |
| I ■ Page 1 of 1                                     | N N Q                                     |   |
|                                                     | Overall COP Positive Performance Decision |   |
| Overall COP Positive<br>Performance Decision        | With Demonstrated Positive Performance    | • |
| Please provide a                                    | None (6)                                  |   |
| justification for the given<br>Overall COP Positive | Without Demonstrated Positive Performance |   |
| Performance Decision                                | With Demonstrated Positive Performance    |   |
|                                                     |                                           |   |
| · · · · · · · · · · · · · · · · · · ·               |                                           |   |
|                                                     | Internal Controls (Placeholder)           |   |
|                                                     |                                           |   |
| FORM 01_CEA_EditCOP                                 |                                           |   |
| 8                                                   |                                           |   |
|                                                     | Update Close                              |   |
|                                                     |                                           | V |

COP CO Tab

Historical COP

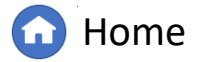

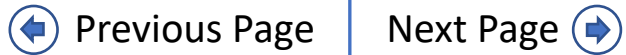

## **New COP: Oversight Strategy**

**IRA CO Tab** 

**Reviewing 8** 

Approving an IR

IRA ERPQ

IRA RFQ

Library

IRA Risk

AHGN

COP Risk

**COP** Performance

COP Risk

COP Risk

To select the Oversight Strategy for a COP, open the relevant COP and:

Select an **Oversight Strategy** 

**Category** from the dropdown.

Assessment

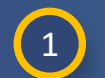

New IRA

Questionnaires

Click the **Oversight Strategy** tab.

2

**Risk Categories** Performance Considerations **Oversight Strategy** e Standards and Requirements Supporting Documentation COP History General Select Oversight Strategy **Oversight Strategy** Category 3 -Please update the form after selecting an oversight strategy from the dropdown on the left, to see this change being reflected in Category the table below. -- None --Category 1 Category 2 TARGET MONITORING SELECTED CATEGORY PRIMARY CMEP TOOLS 2 INTERVAL Category 3 strated positive performance Compliance Audit (on/off-site), Self-Every 1-3 years Certification, Spot Check Category 4 ted positive performance Compliance Audit (on/off-site), Self-Every 2-4 years Category 5 Certification, Spot Check demonstrated positive Compliance Audit (on/off-site), Category 6  $\bigcirc$ Every 3-5 years Self-Certification, Spot Check Represents an entity that has moderate inherent risk with demonstrated positive performance Compliance Audit (off-site), Self-4 Every 4-6 years considerations Certification, Spot Check Compliance Audit (off-site), Self-Represents an entity that has lower inherent risk without demonstrated positive performance Every 5-7 years Certification, Spot Check considerations Represents an entity that has lower inherent risk with demonstrated positive performance Compliance Audit (off-site), Self-Every 6+ years considerations. Certification, Spot Check

COP CO Tab

Historical COP

Friday Entity in MRO

Reviewing &

Approving a COP

COP22-00090 NCR9999999 - Second G

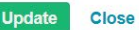

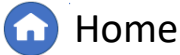

Previous Page

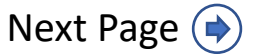

## **New COP: Oversight Strategy**

Reviewing &

Approving an IR

IRA ERPQ

IRA RFQ

Library

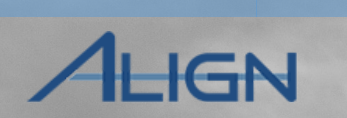

COP Risk

**COP** Performance

COP Risk

COP Risk

## 3 Type in a COP Report Narrative

4 Type in an **Oversight Strategy** Comment.

Assessment

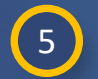

New IRA

Questionnaires

Click the **Update** button.

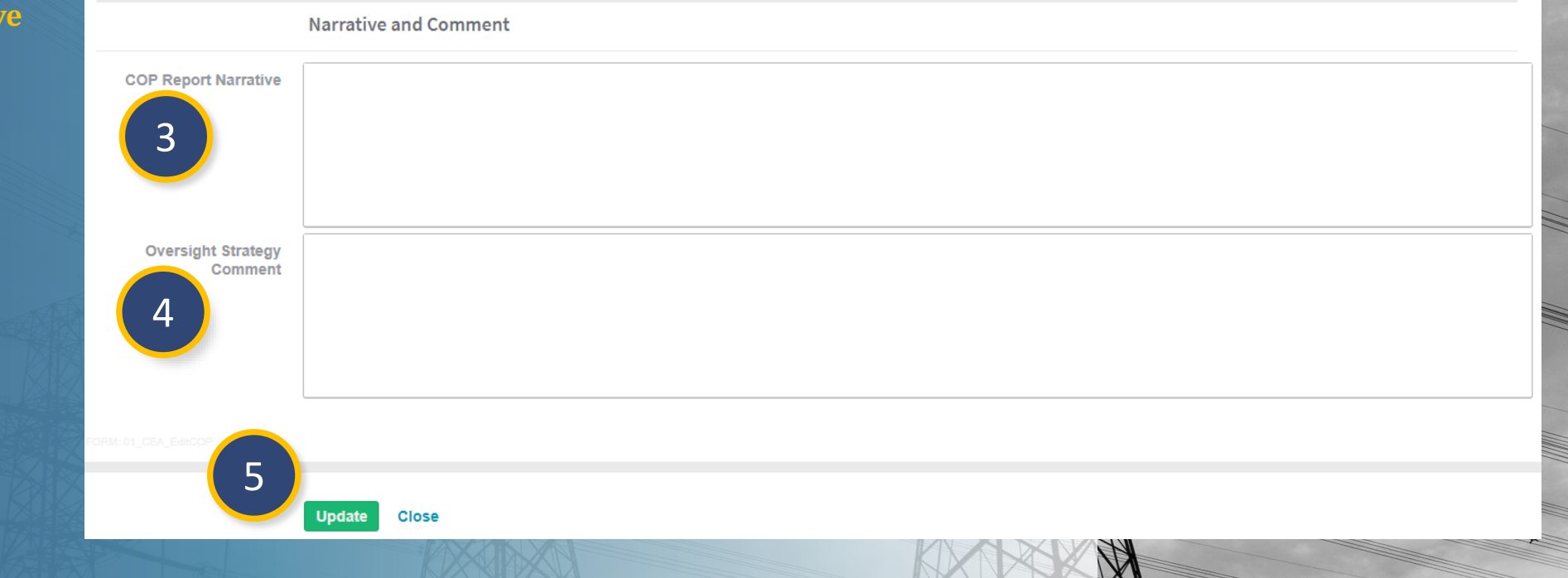

COP CO Tab

Historical COP

Reviewing & Approving a COP

IRA Risk

*Notice:* Any narrative in the COP Report Narrative box will be visible to the entity.

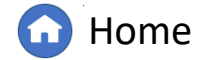

Previous Page

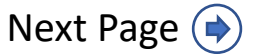

#### IRA CO Tab COP CO Tab Historical COP Approving a COP New IRA Questionnaires Assessment Library Approving an IR **New COP: Applicable Standards & Requirements** COP22-00090 NCR9999999 e Day Friday Entity in MRO To view the Applicable Standards and Applicable Standards and Requirements Requirements for a COP, open the relevant General Risk Categories Performance Considerations Oversight Strate Supporting Documentation COP History COP and: **Applicable Standards and Requirements** 2 COP22-00090 NCR99999999 - Second Game Day Friday Entity in MRO Click the **Applicable Standards** 1 Applicable Standards and Requirements General Risk Categories Performance Considerations Oversight Strategy Supporting Documentation COP History and Requirements tab. + Click here to Retrieve Applica Applicable Standards and R COP22-00090 NCR99999999 - Second Game Day Friday Entity in MRO Click the + button to retrieve the 2 REQUIREMENT Applicable Standards and Requirements Support General Risk Categories Performance Considerations Oversight Strategy standards and requirements. Edit Applicable Requirements OTE: To view changes in the table below, it is necessary to refresh the table. **Applicable Standards and Requirements** Once the NOTE in red (A) is visible, 3 click the **Refresh** button to populate B Edit Applicable Requirements the standards and requirements into NOTE: To view changes in the table below, it is necessary to refresh the table the form. REQUIREMENT EFFECTIVE DATE INACTIVE DATE **RISK FACTORS** RISK CATEGORY 4 Page of 0 🕨 🔰 📿 You have the option to edit the applicable Balancing Authority (BA) BAI -001-2 R1 Coordination ( Medium ) IR Levelrequirements list (B), if needed. After Balancing Authority (BA) BAL-001-2 R2. Coordination ( Medium ) IR Levelmaking a change, click refresh (3) to Balancing Authority (BA) BAL-002-3 R1 04/01/2019 Coordination (Medium) IR Level update the list. Balancing Authority (BA) Update Close BAL-002-3 R2. 04/01/2019 Coordination ( Medium ) IR Level Balancing Authority (BA) BAL-002-3 R3. 04/01/2019 Coordination ( Medium ) IR Level-Balancing Authority (BA) Click the **Update** button. BAL-003-2 R1. Coordination ( Medium ) IR Level-Balancing Authority (BA) Update Close

IRA Risk

Reviewing &

IRA RFQ

Complete IRA

Reviewing &

🗋 Home

Previous Page | Next Page 🔿

COP Risk

COP Risk

COP Risk

## **New COP: Supporting Documentation & COP History**

IRA RFQ

Library

IRA ERPQ

IRA CO Tab

IRA Risk

Reviewing &

Approving a COP

COP CO Tab

Historical COP

To add any Supporting Documentation or view the COP History, open the relevant COP and:

Assessment

Reviewing &

Approving an IR

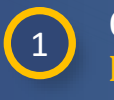

New IRA

Questionnaires

- Click the **Supporting Documentation** tab.
- 2 Click the Attach file button to upload any supporting files.
- 3 Type any comments into the Supporting Documentation Comments textbox.
- 4
  - Click the **COP History** tab.
- 5 Click the **name** of a historical COP to view its details.
- 6

Click the **Update** button.

| eral Risk Categories        | Performance Considerations                                        | Oversight Strategy Appli                                                               | cable Standards and Requirements                                 | Supporting Documentation                                    | COP History    |  |
|-----------------------------|-------------------------------------------------------------------|----------------------------------------------------------------------------------------|------------------------------------------------------------------|-------------------------------------------------------------|----------------|--|
| Instructions                | Please upload Supporting Mate                                     | rials relevant to this COP be                                                          | low and specify the content of the file                          | (s) in the comments section.                                |                |  |
| Supporting<br>Documentation | Attach file 2                                                     |                                                                                        |                                                                  |                                                             |                |  |
| Supporting                  |                                                                   |                                                                                        |                                                                  |                                                             |                |  |
| umentation Comments         |                                                                   |                                                                                        |                                                                  |                                                             |                |  |
|                             | 3                                                                 |                                                                                        |                                                                  |                                                             |                |  |
|                             |                                                                   |                                                                                        |                                                                  |                                                             |                |  |
| I: 01_CEA_EditCOP           |                                                                   |                                                                                        |                                                                  |                                                             |                |  |
|                             |                                                                   |                                                                                        |                                                                  |                                                             |                |  |
|                             | COP22-00090 NCR                                                   | 9999999 - Second Gai                                                                   | me Day Friday Entity in MRO                                      |                                                             |                |  |
| Conoral Dick Categ          | COP22-00090 NCR                                                   | 99999999 - Second Gar                                                                  | me Day Friday Entity in MRO                                      | uents Supporting Documentati                                | 4              |  |
| General Risk Categ          | COP22-00090 NCR                                                   | 9999999 - Second Gar<br>ons Oversight Strategy                                         | me Day Friday Entity in MRO<br>Applicable Standards and Requiren | ents Supporting Documentati                                 | on COP History |  |
| General Risk Categ          | COP22-00090 NCR<br>pries Performance Consideration<br>COP History | 9999999 - Second Gar                                                                   | me Day Friday Entity in MRO<br>Applicable Standards and Requiren | ents Supporting Documentati                                 | on COP History |  |
| General Risk Categ          | COP22-00090 NCR<br>pries Performance Consideration<br>COP History | 99999999 - Second Gar<br>ons Oversight Strategy<br>MONITORING INTER                    | me Day Friday Entity in MRO<br>Applicable Standards and Requiren | ents Supporting Documentati                                 | on COP History |  |
| General Risk Categ          | COP22-00090 NCR<br>pries Performance Consideration<br>COP History | 99999999 - Second Gar<br>ons Oversight Strategy<br>MONITORING INTER<br>Every 3-5 years | me Day Friday Entity in MRO<br>Applicable Standards and Requiren | ents Supporting Documentati<br>FINALIZED DATE<br>11/04/2022 | on COP History |  |
| General Risk Categ          | COP22-00090 NCR<br>pries Performance Consideration<br>COP History | 99999999 - Second Gar<br>ons Oversight Strategy<br>MONITORING INTEL<br>Every 3-5 years | me Day Friday Entity in MRO<br>Applicable Standards and Requiren | ents Supporting Documentati<br>FINALIZED DATE<br>11/04/2022 | on COP History |  |
| General Risk Categ          | COP22-00090 NCR<br>pries Performance Consideration<br>COP History | 99999999 - Second Gar<br>ons Oversight Strategy<br>MONITORING INTER<br>Every 3-5 years | me Day Friday Entity in MRO<br>Applicable Standards and Requiren | ents Supporting Documentati<br>FINALIZED DATE<br>11/04/2022 | on COP History |  |

G Home

Previous Page Next Page 🔿

COP Risk

COP Risk

COP Risk

GN

IRA CO Tab

**Reviewing &** 

Approving an IR

IRA ERPQ

IRA RFQ

Library

IRA Risk

Once the Compliance Oversight Plan is ready for review:

Assessment

2

3

4

New IRA

Questionnaires

Navigate to the appropriate entity and click **Open COP**.

Scroll down on the **General** tab.

Click to expand the **Assigned Resources** section.

Ensure a **Reviewer** and a **Final Approver** are linked.

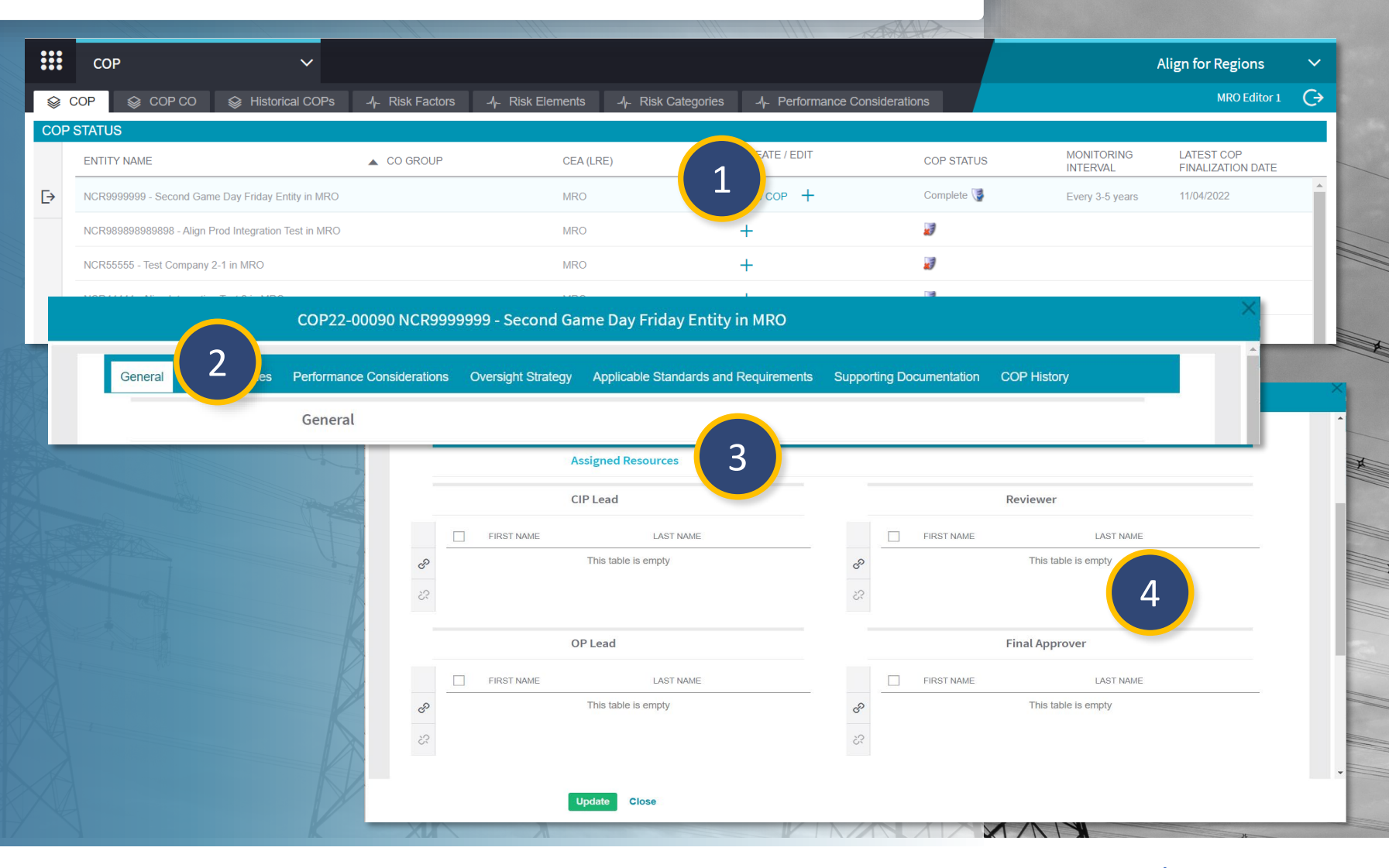

Reviewing &

Approving a COP

COP CO Tab

Historical COP

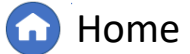

COP Risk

COP Risk

COP Risk

IGN

Reviewing &

Approving an IR

New IRA

Questionnaires

Assessment

IRA ERPQ

**IRA RFQ** 

Library

IRA Risk

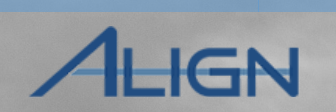

COP Risk

**COP** Performance

COP Risk

COP Risk

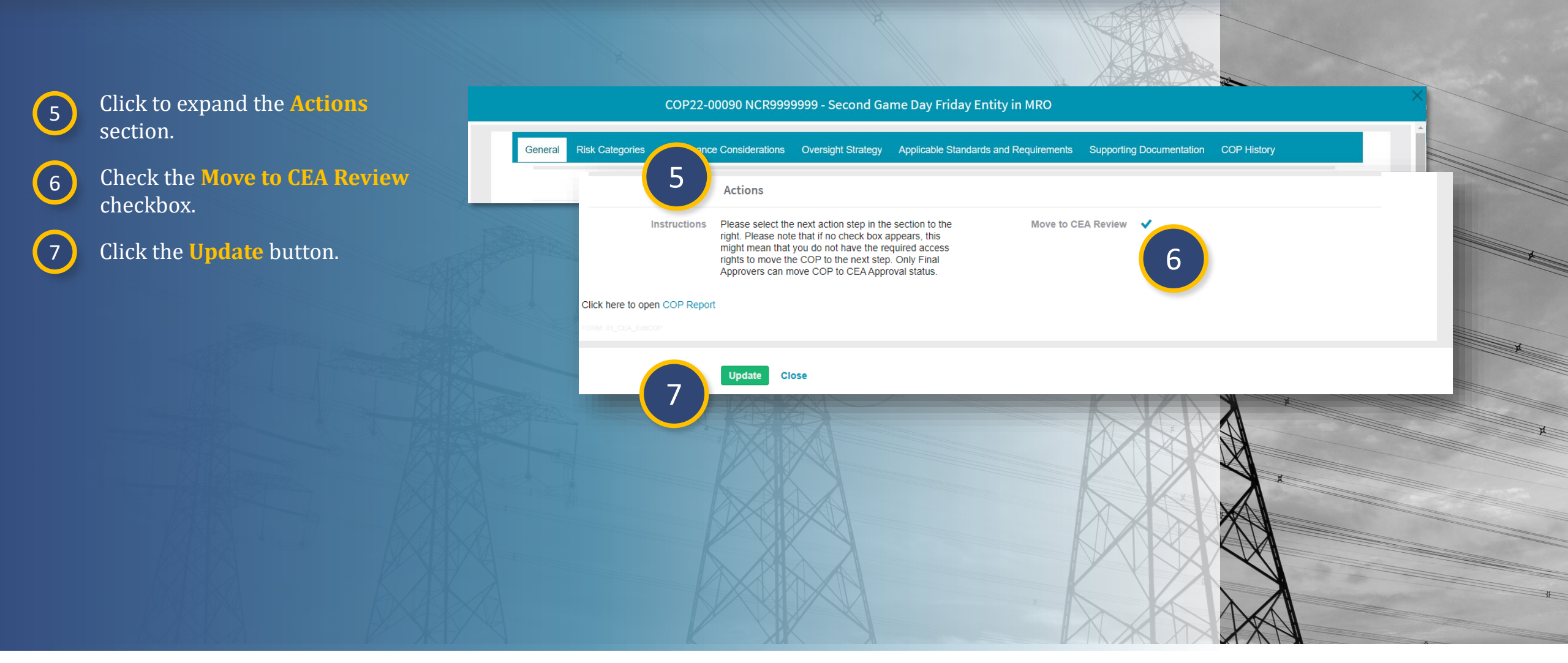

Reviewing & Approving a COP

COP CO Tab

Historical COP

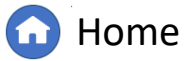

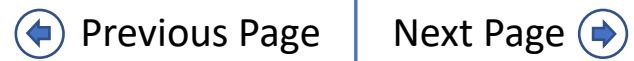

IRA CO Tab

Reviewing &

Approving an IR

IRA ERPQ

IRA RFQ

Library

Once the COP review is complete, the people designated as Reviewer(s) selected in the Assigned Resources section need to:

Assessment

8 Navigate to the appropriate entity and click **Open COP**.

Questionnaires

New IRA

10

- 9 Navigate to the **General** tab.
  - Click to expand the **Reviewer Comments and Approval** section.
- (11) Click the + button.

|     |                                                        |                  | X ()                      |                      | The second second secon |                        |                                 |          |
|-----|--------------------------------------------------------|------------------|---------------------------|----------------------|----------------------------------------------------------------------------------------------------|------------------------|---------------------------------|----------|
|     | 8                                                      |                  |                           |                      |                                                                                                    |                        | Align for Regions               | ~        |
|     | COP S COP CO S Historical COPs                         | -∕⊦ Risk Factors | 사 Risk Elements 사 Risk Ca | ategories            | nsiderations                                                                                                    |                        | MRO Editor 1                    | G        |
| COP | STATUS                                                 |                  |                           |                      |                                                                                                    |                        |                                 |          |
|     | ENTITY NAME                                            | CO GROUP         | CEA (LRE)                 | CREATE / EDIT<br>COP | COP STATUS                                                                                                    | MONITORING<br>INTERVAL | LATEST COP<br>FINALIZATION DATE |          |
| ⊳   | NCR99999999 - Second Game Day Friday Entity in MRO     |                  | MRO                       | View COP +           | Complete 📢                                                                                                    | Every 3-5 years        | 11/04/2022                      | <b>^</b> |
|     | NCR98989898989898 - Align Prod Integration Test in MRO |                  | MRO                       | +                    | 2                                                                                                    |                        |                                 |          |
|     | NCR55555 - Test Company 2-1 in MRO                     |                  | MRO                       | +                    | 2                                                                                                    |                        |                                 |          |
|     | NCR44444 - Align Integration Test 2 in MRO             |                  | MRO                       | +                    | 1                                                                                                    |                        |                                 |          |
|     | NCR12105 - Dakota Range III, LLC in MRO                |                  | MRO                       | +                    | 3                                                                                                    |                        |                                 |          |
|     |                                                        |                  |                           |                      |                                                                                                    |                        |                                 |          |
|     | 9 сор22-                                               | -00090 NCR99999  | 999 - Second Game Day Fi  | riday Entity in MRO  |                                                                                                    |                        |                                 | ×        |
| -   |                                                        |                  |                           |                      |                                                                                                    |                        |                                 |          |

COP CO Tab

Historical COP

COP Risk

COP Risk

COP Risk

HGN

**COP** Performance

General Risk Categories Performance Considerations Oversight Strategy Applicable Standards and Requirements Supporting Documentation COP History

Reviewing &

Approving a COP

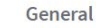

IRA Risk

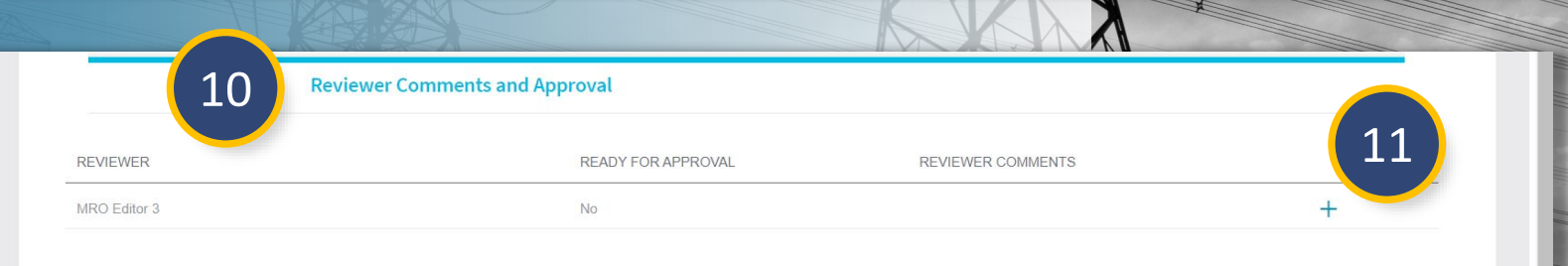

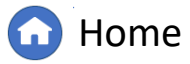

Previous Page Nex

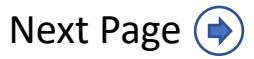

Reviewing &

Approving an IRA

IRA RFQ

Library

IRA ERPQ

IRA Risk

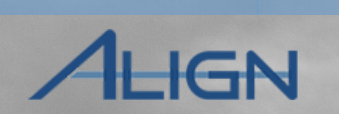

COP Risk

**COP** Performance

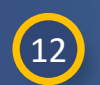

New IRA

Questionnaires

Check the **Ready for Approval** checkbox.

Assessment

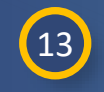

15

Add any comments to the **Comments** textbox.

(14) Click the Update button.

Click the **Update** button.

| e COP Reviewer Approval           | ×                                                                                                    |
|-----------------------------------|----------------------------------------------------------------------------------------------------|
| Related COP<br>Ready for Approval | COP22 CR99999999 - Second Game Day Friday Entity in MRO                                                                                                    |
| Comments                          |                                                                                                    |
|                                   | Update Close                                                                                                    |
|                                   | Related ICA                                                                                                    |
|                                   | Actions                                                                                                    |
|                                   | Instructions Please select the next action step in the section to the right. Please note that if no check box appears, this might mean that you do not have the required access Move to CEA |
|                                   | rights to move the COP to the next step. Only Final Approvers can move COP to CEA Approval status.                                                                                          |

Reviewing & Approving a COP

Close

15

COP CO Tab

Historical COP

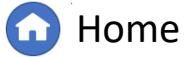

Previous Page

COP Risk

COP Risk

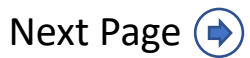

IRA CO Tab

Reviewing &

Approving an IR

IRA RFQ

Librar

IRA ERPQ

IRA Risk

Once the COP is ready for approval, the people designated as Final Approver(s) in the Assigned Resources section need to:

Assessment

| $\left( 16 \right)$ |
|---------------------|
| 10                  |
|                     |

New IRA

Questionnaires

Navigate to the appropriate Entity and click the **Open COP** link.

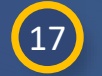

Click to expand the **Reviewer Comments and Approval** section.

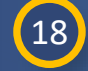

Click the **View** link.

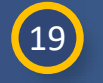

20

Read the reviewer's comments and click **Update**.

Check the **Move to CEA Approval** checkbox.

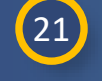

Click the **Update** button to change the COP status to CEA Approval.

|                                                    |                                                       | A ARCHID                                                                                                    |                                                                                                    |
|----------------------------------------------------|-------------------------------------------------------|----------------------------------------------------------------------------------------------------|----------------------------------------------------------------------------------------------------|
| COP 🗸 🗸                                            |                                                       |                                                                                                    |                                                                                                    |
| COP                                                | Risk Factors 내 Risk Elements 내 Risk Cat               | egories                                                                                                    |                                                                                                    |
| STATUS                                             |                                                       | and the second second se |                                                                                                    |
| ✓ Action succeeded                                 |                                                       |                                                                                                    |                                                                                                    |
|                                                    | CO GROUP CEA (LRE)                                    |                                                                                                    |                                                                                                    |
| NCR99999999 - Second Game Day Friday Entity in MRO | MRO                                                   | Open COP View COP CEA                                                                                                    |                                                                                                    |
|                                                    | r Comments and Approval                               |                                                                                                    |                                                                                                    |
| REVIEWER                                           | READY FOR APPROVAL                                    | REVIEWER COMMENTS                                                                                                    |                                                                                                    |
| MRO Editor 3                                       | Yes                                                   | Here are my thoughts about this COP.                                                                                                    | View US                                                                                                    |
| СОР                                                | Reviewer Approval                                     |                                                                                                    | ×                                                                                                    |
| Related COP COP2                                   | 2-00090 NCR99999999 - Second Game Day Friday Entity i | 1 MRO                                                                                                    |                                                                                                    |
| Ready for Approval Yes Reviewer Comments Here a    | ire my thoughts about this COP.                       | Related ICA                                                                                                    |                                                                                                    |
| FORM: View                                         |                                                       | Actions                                                                                                    |                                                                                                    |
|                                                    |                                                       | Instructions Please select the next action step in the section to<br>right. Please note that if no check box appears, th<br>might mean that you do not have the required acc<br>rights to move the COP to the next step. Only Fin<br>Approvers can move COP to CEA Approval status                                                                                                    | o the Move to CEA Approval ✓<br>is Move to Cancel □<br>al                                                       |
|                                                    | ate Close Click here to op                            | en COP Report                                                                                                    |                                                                                                    |
|                                                    |                                                       | Update Close                                                                                                    |                                                                                                    |
|                                                    |                                                       |                                                                                                    | No. of the second second second second second second second second second second second second second second se |

COP Risk

COP Risk

COP Risk

IGN

COP Performance

Reviewing & Approving a COP

COP CO Tab

Historical COP

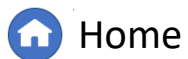

Previous Page Ne

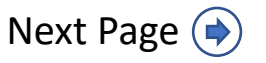

#### **Reviewing & Approving a COP** Once the COP has been reviewed and COP $\mathbf{\sim}$ approved, the person(s) designated as Final 😂 COP 😂 COP CO 😂 Historical COPs 🥠 Risk Factors 🥠 Risk Elements 🥠 Risk Categories 🥠 Performance Considerations Approver needs to: COP STATUS Action succeeded Navigate to the appropriate 22 ⊳ CREATE / EDIT ENTITY NAME CO GROUP CEA (LRE) COP STATUS Entity and click the **Open** MRO en COP View COP CEA Approval NCR99999999 - Second Game Day Friday Entity in MRO **COP** link. 23 Actions 24 Click to expand the Actions 23 Please select the next action step in the section to the Move to Complete right. Please note that if no check box appears, this section. might mean that you do not have the required access rights to move the COP to the next step. Check the Move to Complete 24 Click here to open COP Report checkbox. Update Close Click the **Update** button to 25 ..... COP change the COP Status to Align for Re 😂 COP CO 😂 Historical COPs 🥠 Risk Factors 🥠 Risk Elements 🥠 Risk Categories 👍 Performance Considerations Complete. 😂 COP COP STATUS Action succeeded Notice: You can click the COP Report link (A) to ₽ open the Compliance Oversight Plan as a pdf. CREATE / EDIT MONITORING LATEST ( ENTITY NAME ▲ CO GROUP CEA (LRE) COP STATU COF INTERVAL FINALIZ NCR99999999 - Second Game Day Friday Entity in MRC MRO /iew COP Complete 🥃 Every 3-5 years Once the IRA is in a status of Complete, the option to open and 1 MRO NCR98989898989898 - Alian Prod Integration Test in MRC edit the IRA will no longer be available. At this point, users can 1 NCR55555 - Test Company 2-1 in MRO MRO View COP or create a new COP with the + button (B).

Reviewing &

Approving a COP

IRA Risk

IRA RFQ

Librar

Complete IRA

Assessment

New IRA

Questionnaires

Reviewing 8

Approving an IR

IRA CO Tab

🕜 Home

Previous Page Nex

COP Risk

Historical COP

COP CO Tab

COP Risk

COP Risk

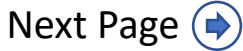

## COP CO Tab

Questionnaires

The COP CO tab functions similarly to the COP tab, except this is where you will go to create, edit or view COPs for groups in Coordinated Oversight (CO).

Assessment

**Reviewing &** 

Approving an IR

**IRA CO Tab** 

€

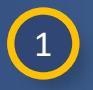

2

New IRA

### Click the **COP CO** tab.

Navigate to the appropriate CO Group and click the + button, Open **COP** link, or **View COP** link.

*Notice:* You fill out the COP CO form (A) in the same manner you would complete a Compliance Oversight Plan form for an individual entity.

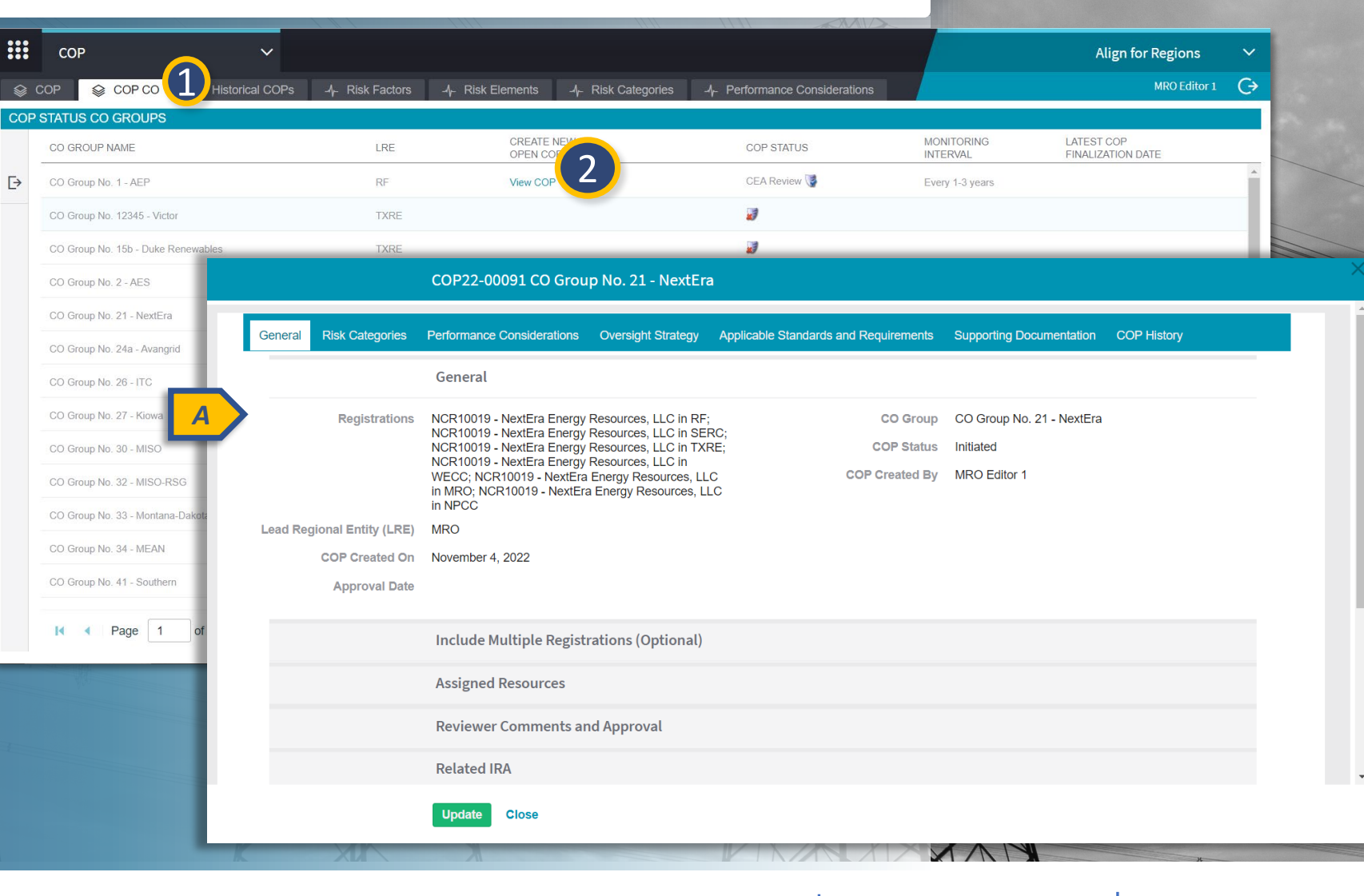

IRA Risk

IRA RFQ

Library

Reviewing &

Approving a COP

COP CO Tab

Historical COP

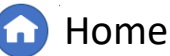

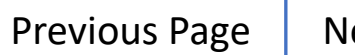

COP Risk

COP Risk

COP Risk

# **Historical COPs**

Assessment

Questionnaires

New IRA

1

The Historical COPs tab gives to a list of all past COPs. To open a historical COP:

Reviewing &

Approving an IR

Click the **Historical COP** tab.

2 Click on the relevant COP Name to open and review.

|      | CO     | Р           | ~ l                                   |                                                      |                                    |                     |                | Align for Regions       | ~ |
|------|--------|-------------|---------------------------------------|------------------------------------------------------|------------------------------------|---------------------|----------------|-------------------------|---|
|      | COP    | Secor Co    |                                       | -∕I <sub>F</sub> Risk Elements -∕I <sub>F</sub> Risk | Categories -4- Performance Conside | erations            |                | MRO Editor 1            | G |
|      |        |             |                                       |                                                      |                                    |                     |                | Registration / CO Group | Q |
| HIST | FORICA | L COPS      |                                       |                                                      |                                    |                     |                |                         |   |
|      |        | COP NAME    | REGISTRATION(S) / CO GROUP NA         | ME                                                   | 1                                  | MONITORING INTERVAL | FINALIZED DATE |                         |   |
| Ð    |        | COP22-00013 | 2 NCR00082 - Plains End II, LLC in WE | сс                                                   | E                                  | Every 3-5 years     | 07/14/2022     |                         | * |
|      |        | COP22-00014 | NCR00024 - Florida Power & Light Co   | ). in SERC                                           | E                                  | Every 4–6 years     | 07/15/2022     |                         |   |
|      |        | COP22-00018 | CO Group No. 33 - Montana-Dakota      |                                                      | E                                  | Every 5-7 years     | 07/25/2022     |                         |   |
|      |        | COP22-00022 | NCR00170 - Benton County Wind Fai     | m, LLC in RF                                         | E                                  | Every 6+ years      | 07/21/2022     |                         |   |
|      |        | COP22-00027 | CO Group No. 33 - Montana-Dakota      |                                                      | E                                  | Every 5-7 years     | 07/25/2022     |                         |   |
|      |        | COP22-00038 | NCR00168 - Lakewood Cogeneration      | , LP in RF                                           | E                                  | Every 2-4 years     | 07/28/2022     |                         |   |
|      |        | COP22-00053 | NCR00024 - Florida Power & Light Co   | ). in SERC                                           | E                                  | Every 1-3 years     | 08/31/2022     |                         |   |
|      |        | COP22-00078 | NCR00086 - Boise-Kuna Irrigation Dis  | trict in WECC                                        | Ε                                  | Every 6+ years      | 10/05/2022     |                         |   |
|      |        | COP22-00082 | NCR00086 - Boise-Kuna Irrigation Dis  | trict in WECC                                        | E                                  | Every 3-5 years     | 10/05/2022     |                         |   |
|      |        | COP22-00083 | NCR00086 - Boise-Kuna Irrigation Dis  | trict in WECC                                        | E                                  | Every 1-3 years     | 10/06/2022     |                         |   |
|      |        | COP22-00085 | NCR00125 - DGC Operations, LLC in     | WECC                                                 | E                                  | Every 1-3 years     | 10/06/2022     |                         |   |
|      |        | COP22-00089 | NCR99999999 - Second Game Day Fr      | day Entity in MRO                                    | E                                  | Every 3-5 years     | 11/04/2022     |                         |   |
|      | -      |             |                                       |                                                      |                                    |                     |                |                         | • |

COP CO Tab

COP Risk

Historical COP

COP Risk

COP Risk

LIGN

Reviewing & Approving a COP

### 

IRA RFQ

Library

IRA ERPQ

IRA Risk

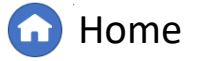

Previous Page

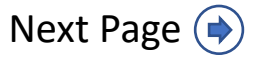

# **COP Risk Factors**

Assessment

Reviewing &

Approving an IR

The Risk Factors tab is for reference only. To access the information here:

- 1 Click the **Risk Factors** tab.
- 2 Click on the **name** of the risk factor you want to review.

Questionnaires

3 Click through the tabs (Overview, Standards & Requirements, Related Functions, and Related CEA) within the Risk Factor form to explore its details.

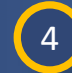

New IRA

### Click the **Close** button.

*Notice*: The Risk Factors tab includes a robust filtering function (A) and warning icons (B). You can hover over the icons to see the warning, but NERC will need to intervene to correct any issues.

| P         | ~ (                                                | 1)                                              |                                            | Align for Regions                                             | ~             |
|-----------|----------------------------------------------------|-------------------------------------------------|--------------------------------------------|---------------------------------------------------------------|---------------|
| S COP CO  | Historical COPs                                    |                                                 | s -4- Performance Considerations           | MRO Edit                                                      | or1 C→        |
| ction ~ Š | 5                                                  |                                                 |                                            | Search Q C G                                                  | 5             |
| × ×       | NAME                                               | RISK FACTOR LANGUAGE                            | CEA                                        | FUNCTIONS                                                     |               |
|           | Balancing Authority (BA)<br>Coordination           | 2                                               |                                            | ж ва                                                          |               |
|           | CIP – External Electronic<br>Communication         | 4                                               |                                            | 🗞 ва, dp, go, gop, rc, to, top                                |               |
|           | ▲ CIP - Impact Ratin                               | <b>A</b>                                        |                                            | & BA, DP, GO, GOP, RC, TO, TOP                                |               |
| Ri        | Risk Factor Status * Active                        | bry coordination                                |                                            |                                                               |               |
| Risk Fac  | ctor Criteria                                      |                                                 |                                            |                                                               |               |
| High      | n Risk Factor Criteria Entity's BA Area has<br>1.2 | greater than 10,000 MW of generation capacity - | or - Entity's BA Area has greater than 5,0 | 000 MW of generation capacity and its Generation to Peak Load | l ratio is mo |
|           |                                                    |                                                 |                                            |                                                               |               |
| Medium    | n Risk Factor Criteria Entity's BA Area has i      | between 5,000 - 10,000 MW of generation capac   | ity                                        |                                                               |               |

COP CO Tab

Historical COP

COP Risk

COP Risk

COP Risk

IGN

**COP** Performance

IRA Risk

Reviewing &

Approving a COP

IRA ERPQ

IRA CO Tab

IRA RFQ

Library

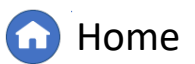

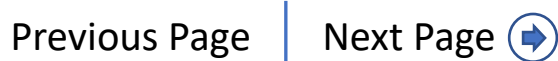

## **COP Risk Elements**

Assessment

Reviewing &

Approving an IR

The Risk Elements tab is for reference only. To access the information here:

3

New IRA

Click the **Risk Elements** tab.

2 Click on the **name** of the risk element you want to review.

Questionnaires

Click through the tabs (Overview and Related Standards & Requirements) within the Risk Element form to explore its details.

## 4 Click the **Close** button.

*Notice*: The data in the Risk Elements tab can be downloaded by clicking the download icon (A). You can hover over the warning icons (B) to see what the warning is, but NERC will need to intervene to correct any issues.

|      | СОР                                                                                                    |                  | ~        |                          |                      |                                  |                              | Align for F               | Regions      | ~ |       |
|------|----------------------------------------------------------------------------------------------------|------------------|----------|--------------------------|----------------------|----------------------------------|------------------------------|---------------------------|--------------|---|-------|
| \$ ( | СОР 😂 СОРС                                                                                                    | :O 😂 Historica   | I COPs   | -∕h- Risk Elements       | -∕γ- Risk Categories | -     Performance Considerations |                              |                           | MRO Editor 1 | € |       |
|      |                                                                                                    |                  |          |                          |                      | Select CEA                       | <ul> <li>✓ Search</li> </ul> | A                         | ۵            |   |       |
|      | NAME                                                                                                    |                  |          | RISK ELEMENT DESCRIPTION | N                    | ERO RISK?                        |                              | CEA                       |              |   |       |
|      | ▲ 4.5 UAT ERO T                                                                                                    | EST              | B        | description              |                      | Yes                              |                              | Applicable to all regions |              |   |       |
| 2    | Extreme Event                                                                                                    | S                | A        | UAT                      |                      | Yes                              |                              | Applicable to all regions |              |   |       |
| _    | ▲ Gaps in Progra                                                                                                    | am Execution     | <b>A</b> | UAT                      |                      | Yes                              |                              | Applicable to all regions |              |   |       |
|      | <ul> <li>Models Impart<br/>Operational</li> <li>Protection S</li> <li>Remote Cor</li> <li>Supply Chai</li> <li>Test ADF</li> </ul> | KELATEE     NAME | Events   | EMENTS 3                 | FFECTIVE DATE        |                                  | INEFFEC                      | TIVE DATE                 |              |   | ×     |
|      |                                                                                                    | CIP-008-6 R2.    |          | J                        | lanuary 01, 2021     |                                  |                              |                           |              |   |       |
|      | C Lost Diak El                                                                                                    | CIP-009-6 R1.    |          | J                        | luly 01, 2016        |                                  |                              |                           |              |   |       |
|      |                                                                                                    | CIP-008-6 R1.    |          | J                        | lanuary 01, 2021     |                                  |                              |                           |              |   |       |
|      |                                                                                                    | TOP-002-4 R4.    |          | A                        | April 01, 2017       |                                  |                              |                           |              |   |       |
|      |                                                                                                    | CIP-009-6 R2.    |          | J                        | luly 01, 2016        |                                  |                              |                           |              | 1 | Close |

COP CO Tab

Historical COP

COP Risk

COP Risk

COP Risk

IGN

COP Performance

IRA Risk

Reviewing &

Approving a COP

IRA ERPQ

IRA CO Tab

IRA RFQ

Library

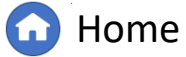

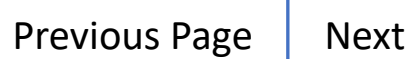

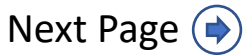

## **COP Risk Categories**

Assessment

Reviewing 8

Approving an IR

The Risk Categories tab is for reference only. To access the information here:

1

New IRA

IRA

Questionnaires

Click the **Risk Categories** tab.

Click on the **name** of the risk 2 category you want to review.

Click through the tabs (Overview 3 and Related Standards & Requirements) within the Risk Category form to explore its details.

### Click the **Close** button. 4

*Notice*: The data in the Risk Categories tab can be downloaded by clicking the download icon (A). You will can hover over warning icons (B) to see what the warning is, but NERC will need to intervene to correct any issues.

|   | СОР                | ~                          |                                                                 |                                    |                                     |                               |                         |                                  | Align for      | Regions         | ~        |
|---|--------------------|----------------------------|-----------------------------------------------------------------|------------------------------------|-------------------------------------|-------------------------------|-------------------------|----------------------------------|----------------|-----------------|----------|
| ( | СОР 😂 СОР СО       | 😂 Historical COPs 🥠        | Risk Factors -4- F                                              | 1 🦯                                | <ul> <li>Risk Categories</li> </ul> | -⁄ł⊱ Performance Cons         | siderations             |                                  |                | MRO Editor 1    | €        |
|   |                    |                            |                                                                 |                                    |                                     |                               |                         | Search                           | ۹ <b>В</b>     |                 |          |
|   | NAME               |                            |                                                                 |                                    | RISK CATEGO                         | RY LANGUAGE                   |                         |                                  | STATUS         |                 |          |
|   | Another 4.5 test   |                            | A                                                               | <b>A</b>                           | description                         | of something                  |                         |                                  | Active         |                 |          |
| 2 | Asset/System Ide   | entification               |                                                                 | A                                  | The identific                       | ation and tracking of asse    | ets and BES Faciliti    | es is required and critical to   | Active         |                 |          |
|   | Asset/System Ma    | anagement and Maintenance  |                                                                 | A                                  | BPS reliabili                       | ty depends on an entity's :   | success in tracking     | ı, managing and maintaininç      | Active         |                 |          |
|   | 🗅 Asset/System Phy | nysical Protection         |                                                                 | A                                  | Failure to en                       | sure physical protection o    | of BES assets could     | l lead to access by unautho      | Active         |                 | _        |
|   | Emergency Ope      | 🗋 Asset/System Ide         | entification                                                    |                                    |                                     |                               |                         |                                  |                |                 |          |
|   | Entity Coordinat   | OVERVIEW RELATED STANDARDS | S AND REQUIREMENTS                                              |                                    |                                     |                               |                         |                                  |                |                 |          |
|   | Imaginary Parts    | General Information        |                                                                 |                                    |                                     |                               |                         |                                  |                |                 |          |
|   | Long-term Studi    | Name *                     | Asset/System Identification                                     |                                    |                                     |                               |                         |                                  |                |                 |          |
|   | C Modeling Data    | Risk Category Description  | The identification and tracking<br>compromise the integrity and | g of assets ar<br>reliability of t | nd BES Facilities is re<br>he BPS.  | equired and critical to BPS r | reliability. Failure to | correctly identify, document, ar | nd track item: | s may result in | gaps and |
|   | _                  | Risk Category Status       | Active                                                          |                                    |                                     |                               |                         |                                  |                |                 |          |
|   |                    |                            |                                                                 |                                    |                                     |                               |                         |                                  |                |                 |          |
|   |                    |                            |                                                                 |                                    |                                     |                               |                         |                                  |                |                 | 4        |
|   |                    |                            |                                                                 |                                    |                                     |                               |                         | XAN                              |                | ж               |          |

Home

COP CO Tab

Historical COP

IRA Risk

Reviewing &

Approving a COP

IRA ERPQ

2

IRA CO Tab

IRA RFQ

Librar

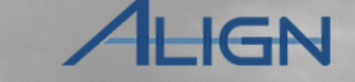

COP Risk

COP Performance

COP Risk

COP Risk

**Previous Page** 

Next Page (

## **COP** Performance Considerations

IRA CO Tab

Reviewing &

Approving an IR

IRA ERPQ

IRA RFQ

Library

IRA Risk

Reviewing & Approving a COP

ALIGN

COP Risk

**COP** Performance

COP Risk

COP Risk

The Performance Considerations tab is for reference only.

Assessment

To access the information here:

Questionnaires

1

3

New IRA

Click the **Performance Considerations** tab.

2 Click on the **name** of the risk consideration you want to review.

Click the **Close** button.

NOTICE: The data in the Performance Considerations tab can be downloaded by clicking the download icon (A). You can hover over warning icons (B) to see what the warning is, but NERC will need to intervene to correct any issues.

|      | СОР                      | ×                                                                                         | Align for Regions | ~   |
|------|--------------------------|-------------------------------------------------------------------------------------------|-------------------|-----|
| \$ C | COP 😂 COP CO 😂 Historica | al COPs Jr Risk Factors Jr Risk Elements Jr Risk Categories Jr Performance Considerations | MRO Editor 1      | G   |
|      |                          | Search                                                                                    |                   |     |
|      | NAME                     | PERFORMANCE CONSIDERATION LANGUAGE                                                        | _                 |     |
|      | Affiliates               | This performance consideration relates to the Affiliates.                                 | к                 |     |
|      | Compliance History       | This performance consideration relates to the Compliance History.                         |                   |     |
|      | Culture of Compliance    | 🗅 Misoperations                                                                           |                   | ×   |
|      | Generator Outages        | OVERVIEW                                                                                  |                   |     |
|      | Internal Controls        |                                                                                           |                   |     |
| 2    | Misoperations            | General Information                                                                       |                   |     |
|      | System Events            | Name * Misoperations                                                                      |                   |     |
|      | Transmission Outages     | Performance Consideration Misoperations                                                   |                   |     |
|      |                          | Performance Consideration<br>Status * Active                                              |                   |     |
|      |                          | COBA BI - NERC- Parlormance Consideration Form                                            |                   |     |
|      |                          |                                                                                           | 3                 |     |
|      |                          |                                                                                           | Clo               | DSe |

COP CO Tab

Historical COP

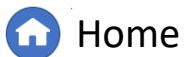

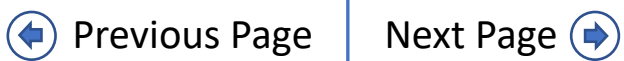

# **Appendix: Revision History**

Reviewing &

Approving an IR

Assessment

Creating a New IRA

Questionnaires

| Revision Date | Brief Description of Updates                                                                   |
|---------------|------------------------------------------------------------------------------------------------|
| 2022          | Initial release of guide                                                                       |
| May 2024      | Corrected typos<br>Updated steps and screenshots to match recent updates in IRA and COP module |

IRA RFQ Library Reviewing & Approving a COP

COP CO Tab

Historical COP

IRA ERPQ Library

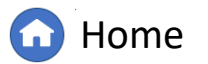

Previous Page

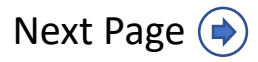

ALIGN